# **2-1** 認識演算法與程式語言

在資訊科技領域,演算法是一種解決問題的方法,程式語言則是實踐演算法的工具,兩者相輔相成,在此一併討論。

在日常生活中, 食譜也類似一 種演算法, 例如: 我們可以把蛋炒 飯的步驟畫成流程圖來表示(圖 2-1)。但食譜和電腦的演算法不 盡相同, 最主要的差別在於食譜不 夠精準, 會因不同人的解讀而有不 同的結果, 而電腦的演算法必須表 示得很精確, 不容許有模糊空間。

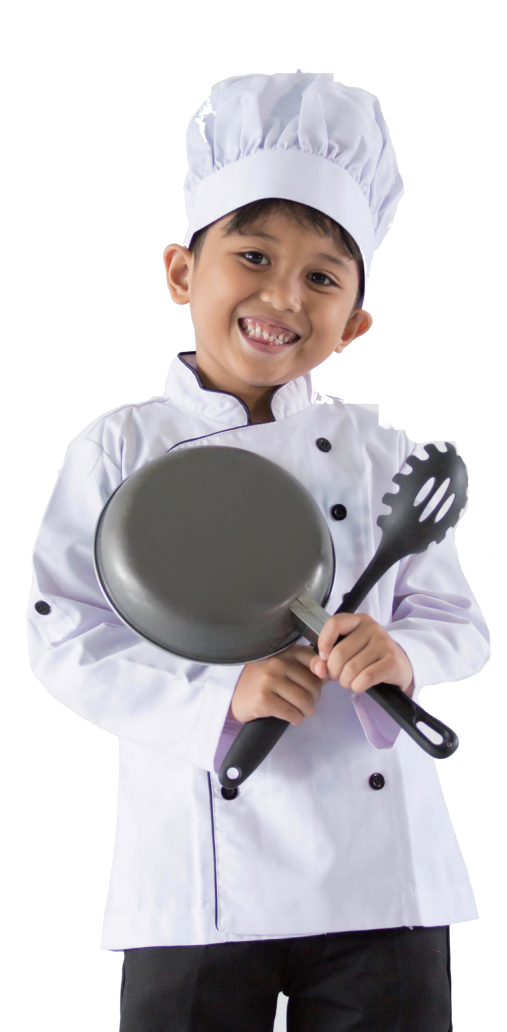

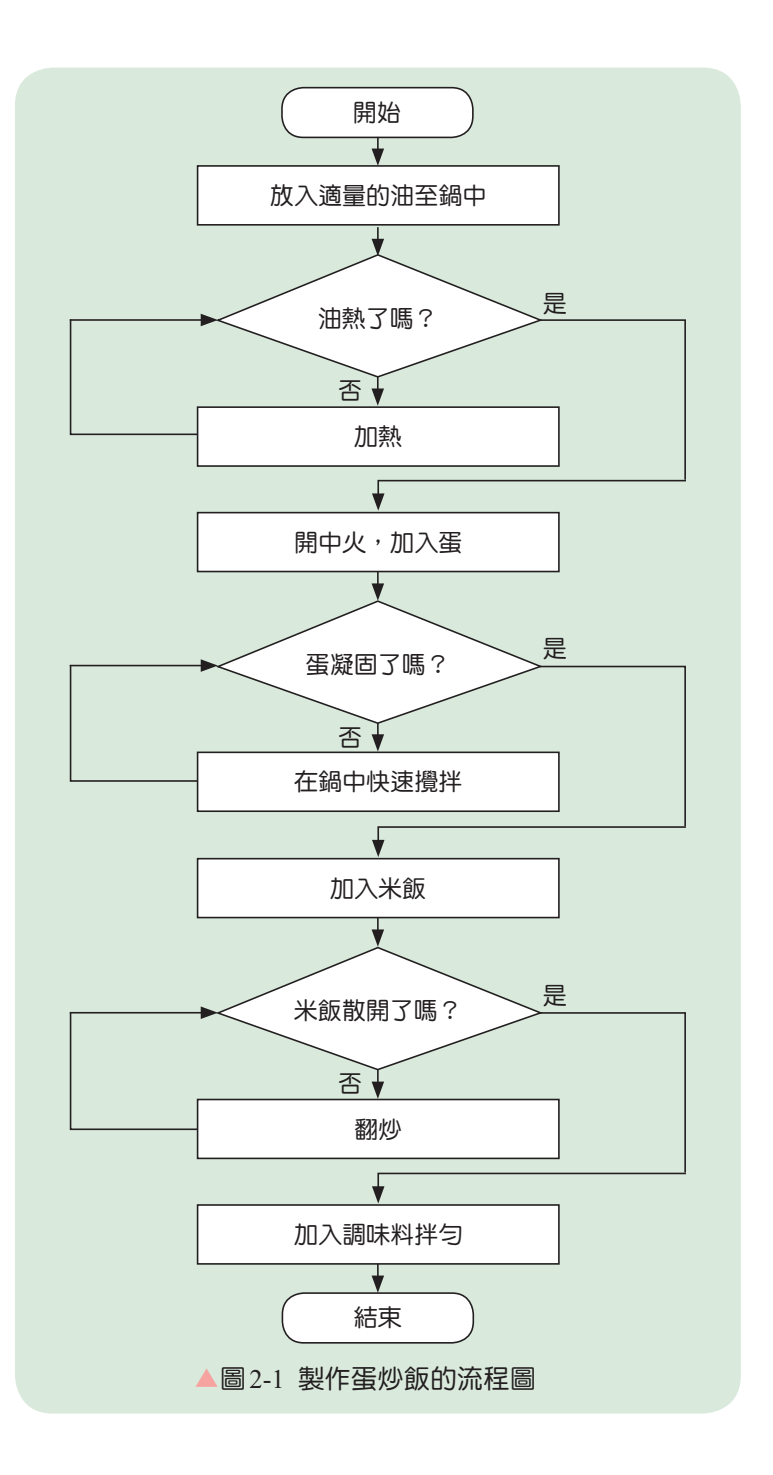

一般來說,食譜雖然把製作步驟描述得很詳細,但是不同人來解讀與實作還是有 很大的差異,即使是同一個人在不同時間實作,其結果也會有不相同的品質,這個現 象尤其容易出現在新手身上。以上述的蛋炒飯為例,「放入適量的油至鍋中」,而 這個適量的敘述就不明確,再者「開中火」,到底是指多大的火候?至於「加入米 飯」,使用剛煮好的熱米飯或隔夜冷飯,其結果又會有不同的口感。

#### 🛜 2-1-1 演算法的基本概念

我們生活中經常遇到待解決的問題,簡單的問題,憑直覺就可以解決,例如:數 字相加,對於熟悉算術的人,根本不是什麼問題;但對沒有學過加法運算的人,就會 是一個問題。廣義的說,解決問題的方法就是一種演算法,我們可以把解決這些日常 生活問題的方法與過程寫成**步驟**,再依照這個步驟去**執行**。

為了清晰的表示演算法,可把解決問題的步驟整理成符號來表示。<u>美國國家標準</u> <u>學會</u>(American National Standards Institute,簡稱 ANSI)於 1970 年制定標準的流程圖 (Flow chart)符號,以方便判讀與相互交流解決問題的步驟,常用的流程圖符號如下 表。

| 符號         | 意義      | 說 明            |
|------------|---------|----------------|
|            | 開始 / 結束 | 流程圖開始或結束       |
|            | 處理      | 處理一項工作         |
| >          | 流程方向    | 流程進行的方向        |
|            | 輸入/輸出   | 進行資料輸入或輸出的工作   |
| $\bigcirc$ | 決策      | 依條件比較結果進行不同的處理 |
|            | 迴圈      | 迴圈變數初值與終值的描述   |
| $\bigcirc$ | 連接      | 流程的連接點         |

#### 流程圖的符號與功能說明

接下來就以實際的例子,將解決問題的方法與過程,以流程圖來表示。以求任意 數的所有因數為問題解決的實例,如果選擇使用窮舉法來解決此問題,就是從1開始, 針對每一個整數依序進行測試,以找出符合條件的數字。當我們面對一個新問題,又 不知道如何下手時,可以考慮先採用窮舉法來求解,問題解決之後,再進一步思考如 何改進解決方法。

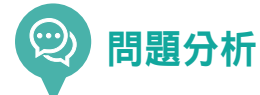

在這個流程圖中,假設使用者輸入的 數字 n=20,接著進入計次式迴圈,迴圈 內的敘述會重複執行 20 次。在這個例子 中,還有一個迴圈變數 x:

|   | 執行迴圈 | 處理   | 判斷              | 輸出           |
|---|------|------|-----------------|--------------|
|   | 第一次  | x=1  | 20 除以 1<br>整除   | 1            |
|   | 第二次  | x=2  | 20 除以 2<br>整除   | 2            |
|   | 第三次  | x=3  | 20 除以 3<br>沒有整除 | 沒有執行<br>任何敘述 |
|   | 第四次  | x=4  | 20 除以 4<br>整除   | 4            |
| : |      |      |                 |              |
|   | 第二十次 | x=20 | 20 除以 20<br>整除  | 20           |

這個例子,很明確的定義了每一個步 驟要執行的敘述,不會因為不同人解讀而 有不同的結果。 為了對演算法進行檢驗,必須將演算法轉換成電腦程式,因此最好的途徑是透過 程式設計來實作演算法,要學習程式設計則需先選定一種程式語言。由於每個人的思 考方式不同,解決問題的辦法也不盡相同,因此設計出來的演算法可能也會不同,但 是最重要的,是要考慮演算法的正確性,也就是執行之後是否能產生正確的結果。

#### 🛜 2-1-2 程式語言的基本概念

程式語言發展的歷史遠比電腦來得早,在電腦未發明之前,人們就開始產生編碼的概念。1801年,<u>法國人約瑟夫</u>,<u>瑪麗</u>,<u>雅卡爾</u>(Joseph Marie Jacquard,1752~1834)運用木板打孔的方式,設計出可更改編織圖案的提花織布機(圖 2-2)。他是第一個以程式的概念設計機器的人,此機器展現了兩個程式設計的重要概念:

1. 複雜的設計也可以編譯成機器能了解的程式碼。

2. 依照程式碼指示,機器可不斷重複工作直到完成。

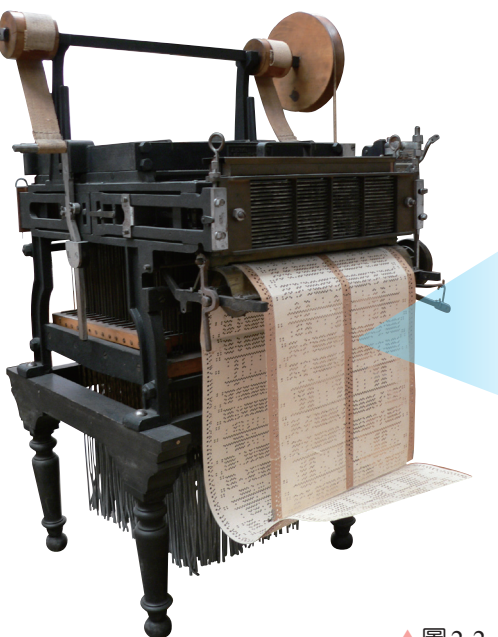

利用設計的孔洞排列,編寫輸入織布的圖案。 

▲圖2-2 提花織布機

而被認為是史上第一位電腦程式設計師是英國人愛達·勒芙蕾 絲(Ada Lovelace, 1815~1852,圖 2-3),她於 1843 年運用巴 <u>貝奇</u>的分析機來計算<u>伯努利</u>數的方法,被認為是史上第 一個電腦程式。直到 1940 年代,以電力驅動的現代化 計算機出現後,也開啟了各種程式語言的發展。電腦只 是一部機器,只要給予指令,它就會照指令執行工作, 然後將結果輸出,而這些指令的組合就成為程式。

▶圖2-3 愛達·勒芙蕾絲

## 🛜 2-1-3 程式語言的演變與發展

最早期的程式是使用 0 與 1 來編寫,稱為機器語言。由於電腦只看得懂 0 與 1, 但是人在閱讀與編寫上都很不方便,因此電腦科學家發明了組合語言,使用一些簡單 且有意義的文字來撰寫程式,例如:ADD(加)。利用組合語言寫成的程式,必須經 由組譯程式的處理,才可在機器上執行。它執行的速度雖然相當快,但仍是相當複雜, 必須對電腦硬體結構有相當了解的人才能撰寫,因此被歸類為低階語言(圖 2-4)。

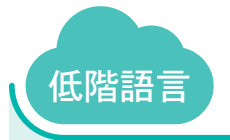

低階語言是一種以硬體為導向來描述指令的語言,例如:機器語言與組合語言。雖 然一般人比較難看得懂,但是因為它可以直接與硬體的中央處理器溝通,因此執行 效能較好。

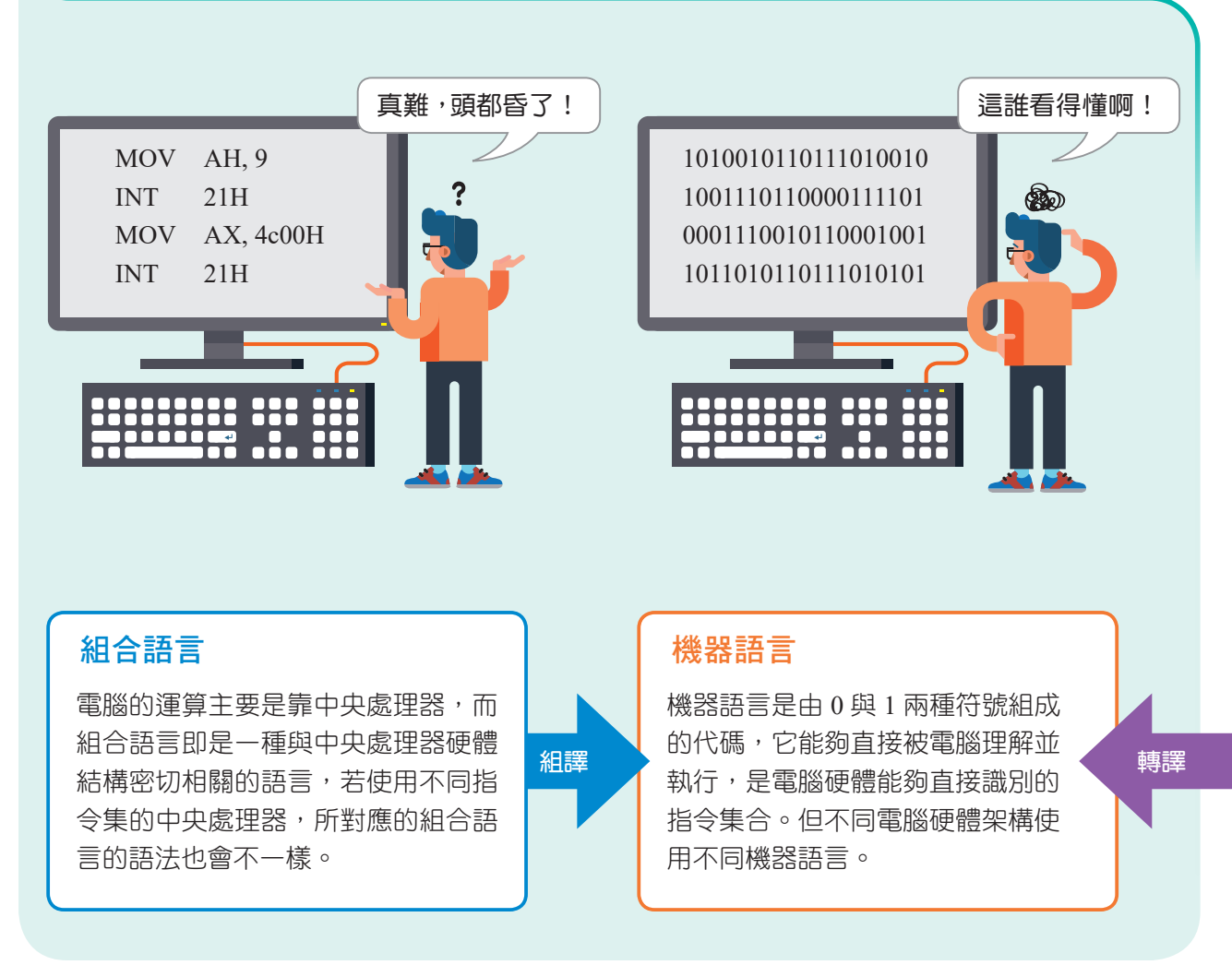

▲圖2-4 低階語言經由組譯程式轉換為機器語言。

由於組合語言的撰寫相當費力,而且容易出錯, 在 1950 年代科學家又發明了較接近人類思維模式的 高階語言(圖 2-5)。經過幾十年的演進,目前已知 的程式語言種類很多,既有的程式語言仍有人在使 用,但新的程式語言也不斷的出現。

| ● 小知識                               |
|-------------------------------------|
| 指令                                  |
| 在低階程式語言(如組合語言),                     |
| 一條要求電腦動作的指示,稱                       |
| 為指令(instruction) <sup>,</sup> 如 ADD |
| (加)是一個指令,OR(或)                      |
| 也是一個指令。                             |

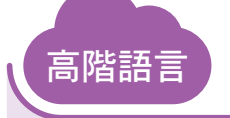

高階語言是一種語法接近人類語言的程式語言。以高階語言所設計的程式,必須先 轉譯成機器語言,才能被電腦硬體執行。

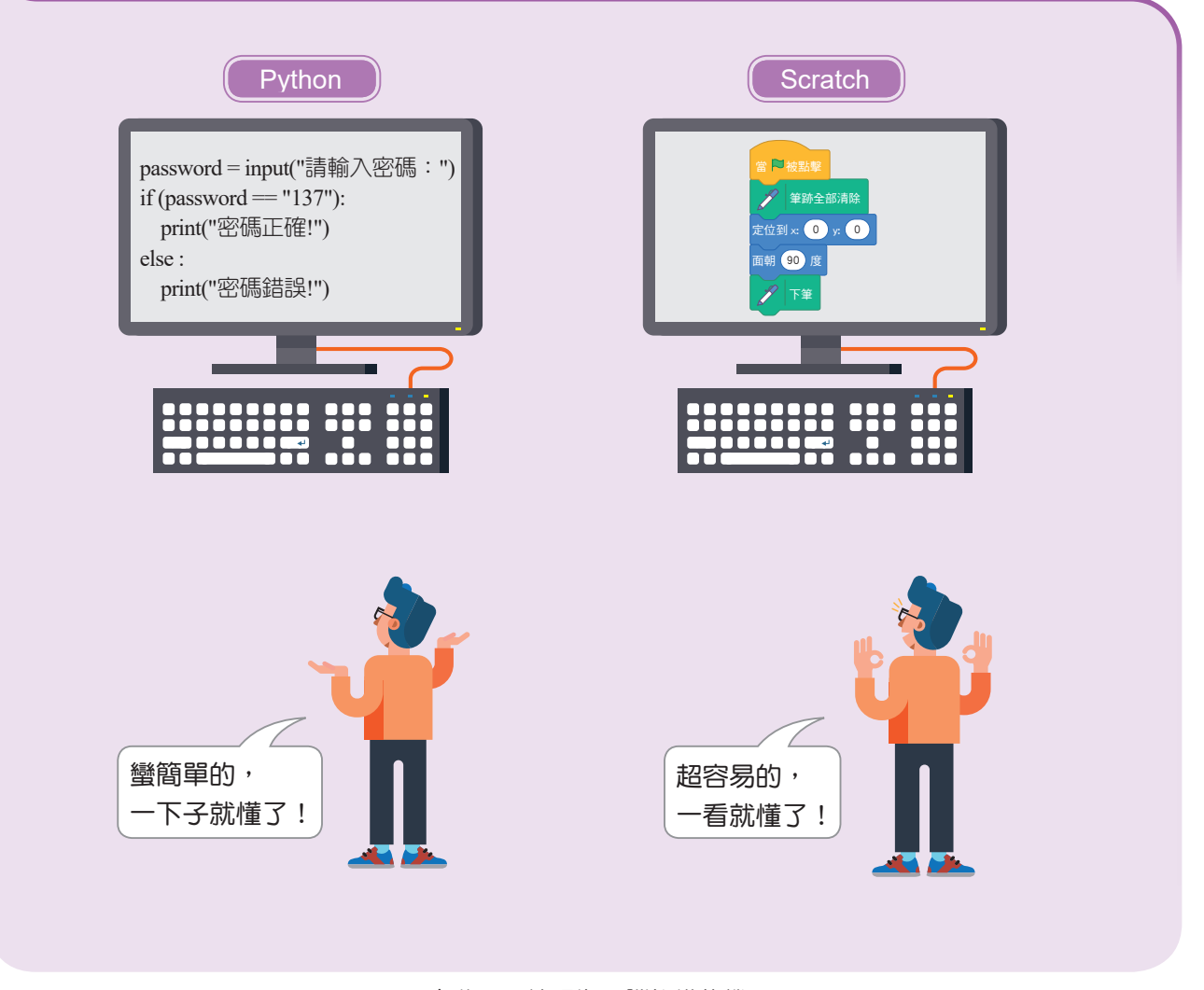

▲圖2-5 高階語言轉譯為電腦能懂的機器語言。

## 중 2-1-4 程式語言的主要功能

綜合前面的介紹,人們為了要指揮電腦完成某項工 作,就要寫許多指令,這些指令要按照一定邏輯順序排列, 而電腦就依照這種順序接受指令而完成工作。總而言之, 這些為完成某項工作而依其邏輯順序寫成的一連串指令, 就稱為程式。程式要指揮電腦完成不同的工作,就有各種 不同的功能,而主要的功能如下:

- 主要的功能就是要啟動(Booting)電腦並分配資源,指 揮電腦運作。
- ②其次是產生人與電腦溝通的介面,讓使用者可以透過介面來操作電腦硬體,因此人與電腦就可以產生互動。

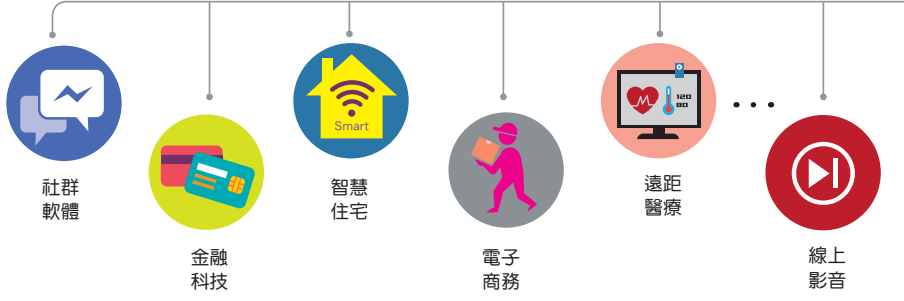

③把相關的電腦串連起來,特別在網路或是雲端時代,以 各種硬體所建構起來的環境,需要靠各種程式發揮功能, 將其串連在一起後,讓眾多使用者可以同時在線上互動 與溝通。

程式設計師 / 撰寫程式軟體

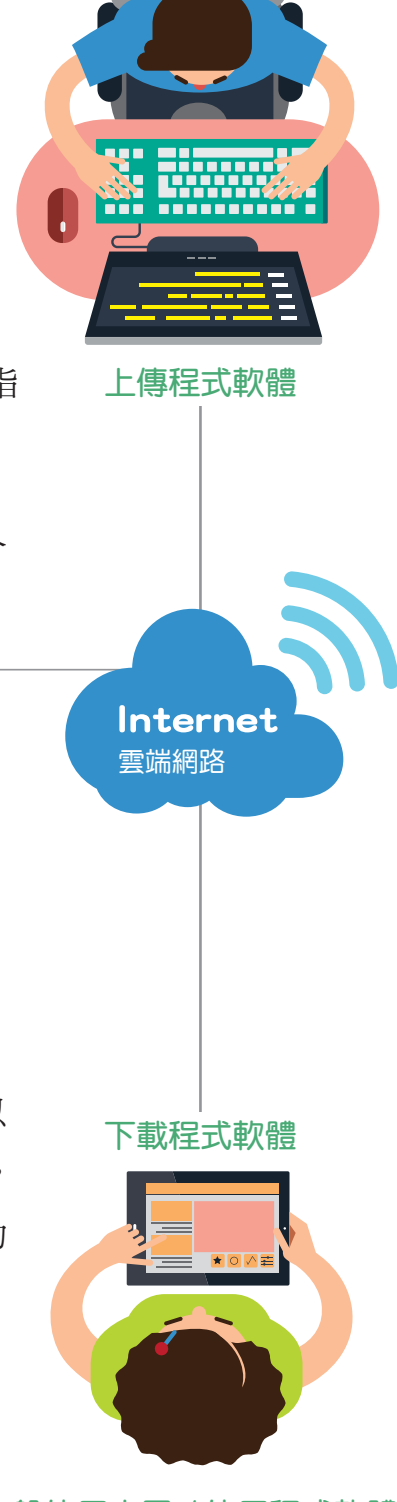

一般使用大眾 / 使用程式軟體

#### 2-1-5 程式語言的應用

從有程式語言至今,目前廣被使用的程式語言種類非常多,但因用途不同,功能 也不一樣。大致上,可以分為一般用途及特殊用途。雖然不同程式語言的語法不一樣, 但是基本邏輯則類似。一開始可以從一般用途的程式語言入門,建立了程式設計的基 本概念後,再因應不同的專業需求,選用特殊用途的程式語言。在本課程中,我們將 選用教學用途的 Scratch 語言來學程式設計。

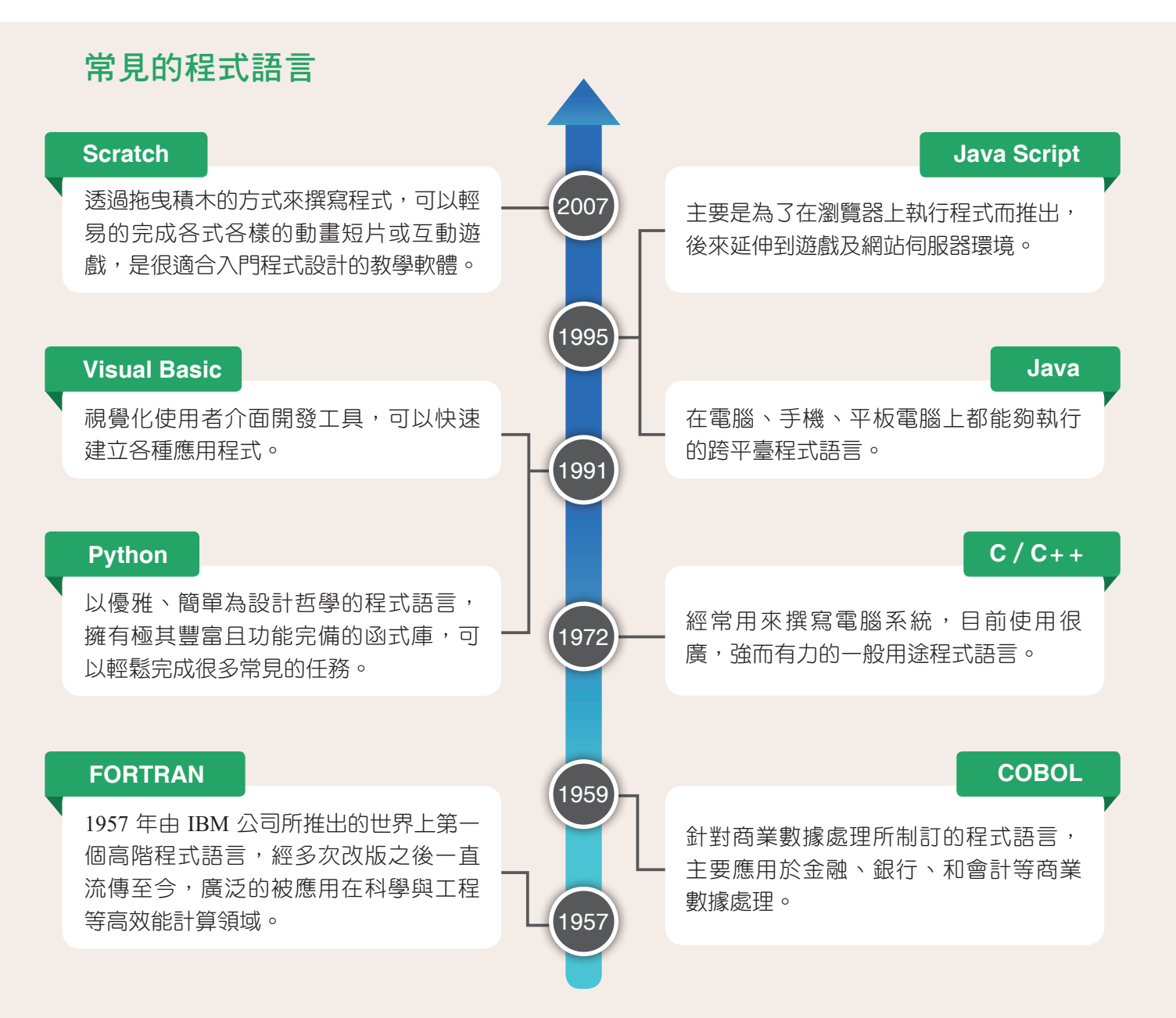

# **2-2** Scratch 程式設計 – 基礎篇

Scratch 是由<u>美國麻省理工學院</u>媒體實驗室(MIT Media Lab)的終身幼稚園團隊 (Lifelong Kindergarten Group)於 2007 年所發表的一套教學軟體。它提供了視覺化的 圖形操作介面,學習者只要會用滑鼠拖曳積木,就能輕易的撰寫程式。

Scratch 是一套免費的自由軟體,目前已經被 150 多個國家翻譯成 40 多種語言, 所以你可以使用中文來寫程式。Scratch 從 2013 年更新 2.0 版之後開始提供線上版本, 只要連上網際網路,就可以用瀏覽器進行程式撰寫,不需要任何安裝程序,非常方便; 2019年,Scratch 改版 3.0,在平板電腦上也可以使用。而透過 Scratch 官網的雲端平臺, 你可以將創意作品與全球分享。在本課程我們先了解 Scratch 的基本功能後,接著就要 以簡單、有趣及實用的計算、繪圖、遊戲及模擬來學習 Scratch 程式設計。

# ② 2-2-1 Scratch 的官方網站

1 Scratch 3.0 線上版

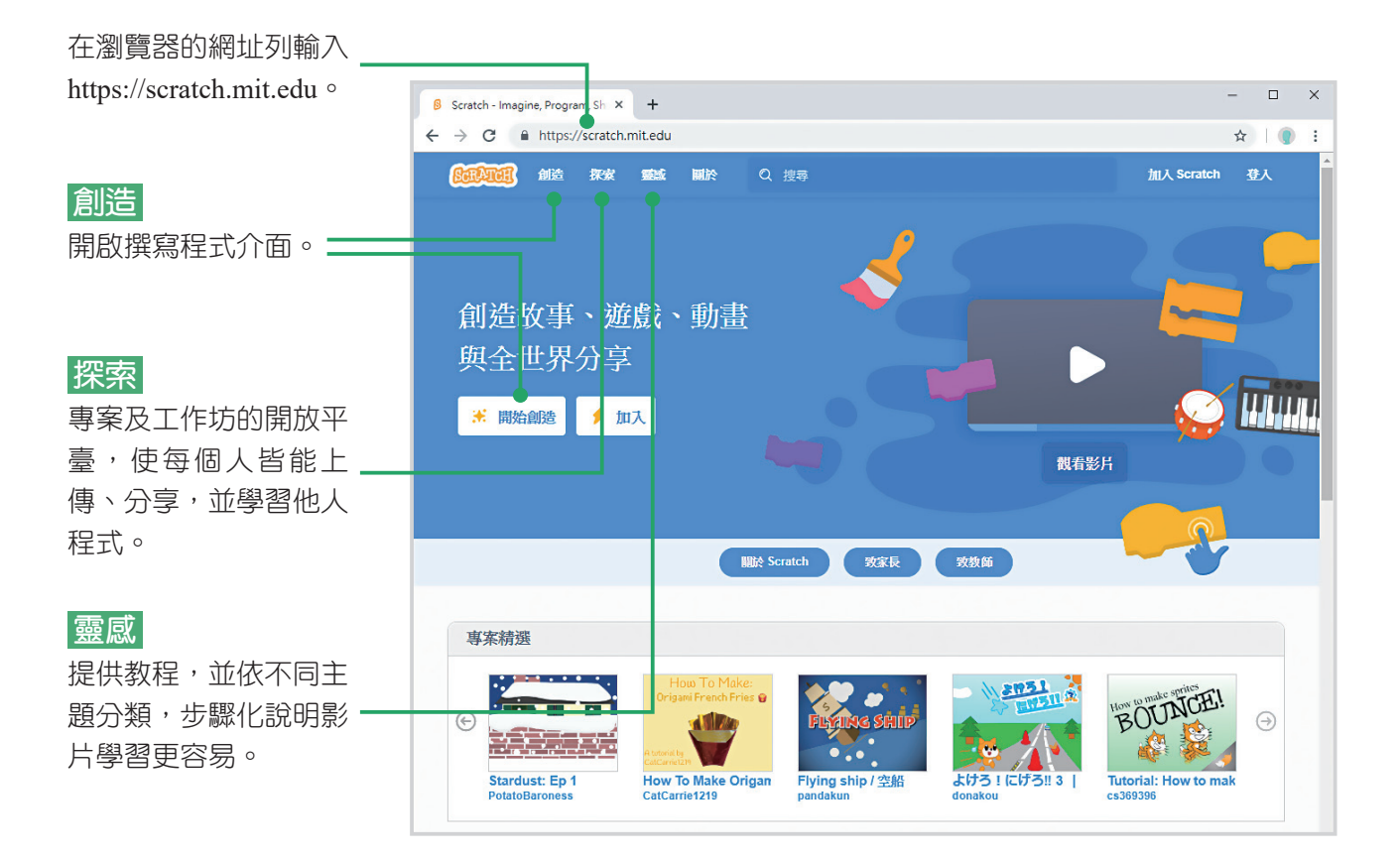

當然,我們也可以選擇從官網上直接下載並安裝離線版,完成後不必連上網路,就可以直接在自己的電腦上進行編輯。

在瀏覽器的網址列輸入

2 Scratch 3.0 離線版

| Scratch - Scratch Offline Editor ×                                                                                                    | - 🗆 X                                                         |
|----------------------------------------------------------------------------------------------------|---------------------------------------------------------------|
| ← → C                                                                                                    | ☆ 🌒 :                                                         |
| (1997年1997年)<br>「「「「「」」」)<br>「「」」」)<br>「」」」)<br>「」」」)<br>「」」」)<br>「」」」)<br>「」」」)<br>「」」」)<br>「」」」)<br>「」」」)<br>「」」」)<br>「」」」)<br>「」」」)<br>「」」」)<br>「」」)<br>「」」<br>「」」 | 加入 Scratch 登入                                                 |
| 🧧 下載 Scratch App                                                                                                    |                                                               |
| 想要在沒有網路的環境下使用 Scratch ? 那就下載免費的                                                                                                    |                                                               |
| Scratch app •                                                                                                    |                                                               |
|                                                                                                    |                                                               |
| <b>標求</b>                                                                                                    |                                                               |
| Windows 10+ é macOS 10.13+ 🥱 ChromeOS                                                                                                    |                                                               |
| Android 6.0+                                                                                                    |                                                               |
|                                                                                                    |                                                               |
| 聲擇你的操作系统: ∰ Windows € macOS ⑤ ChromeOS                                                                                                    | t Android                                                     |
|                                                                                                    |                                                               |
|                                                                                                    |                                                               |
| 女袋 Windows 上可用的 Scratch app ←                                                                                                    |                                                               |
|                                                                                                    |                                                               |
| 1 在 Microsoft 商店取得 Scratch app 2 執行 .ex                                                                                                    | Xe檔案。                                                         |
| 1 在 Microsoft 商店取得 Scratch app 2 執行 .ex                                                                                                    | X6 檔案。                                                        |
| 1 在 Microsoft 商店取得 Scratch app 2 執行 .ex<br>Get it from<br>Microsoft                                                                                                    | XB 檔案。<br>atch 3.0 Desktop Setup - D ×                        |
| 1 在 Microsoft 商店取得 Scratch app 2 執行 .ex<br>Get it from<br>Microsoft<br>或                                                                                                    | XB 檔案。<br>atch 3.0 Desktop Setup - D X                        |
| 1 在 Microsoft 商店取得 Scratch app 2 執行 .ex<br>Get it from<br>Microsoft<br>或<br>直接下載                                                                                                    | XB 檔案。<br>atch 3.0 Desktop Setup — D X                        |
| 1 在 Microsoft 商店取得 Scratch app 2 執行 .ex<br>Get it from<br>Microsoft<br>一 或 —<br>直接下載                                                                                                    | XB 檔案。<br>atch 30 Desktop Setup - X<br>Installing, please wat |
| 1 在 Microsoft 商店取得 Scratch app 2 執行 .ex<br>Get it from<br>Microsoft<br>一 或 ——<br>直接下載                                                                                                    | XB 檔案。<br>atch 30 Desktop Setup - · · ×                       |

# 중 2-2-2 Scratch 的操作介面介紹

啟動 Scratch 後,會看到如下圖的畫面,這個起始畫面劃分為三個區。

# 

按 [ • • • \* ] 鍵顯示此面板,可設定聲音檔,讓角色發出聲音的效果。

# ┏ 程式面板的功能

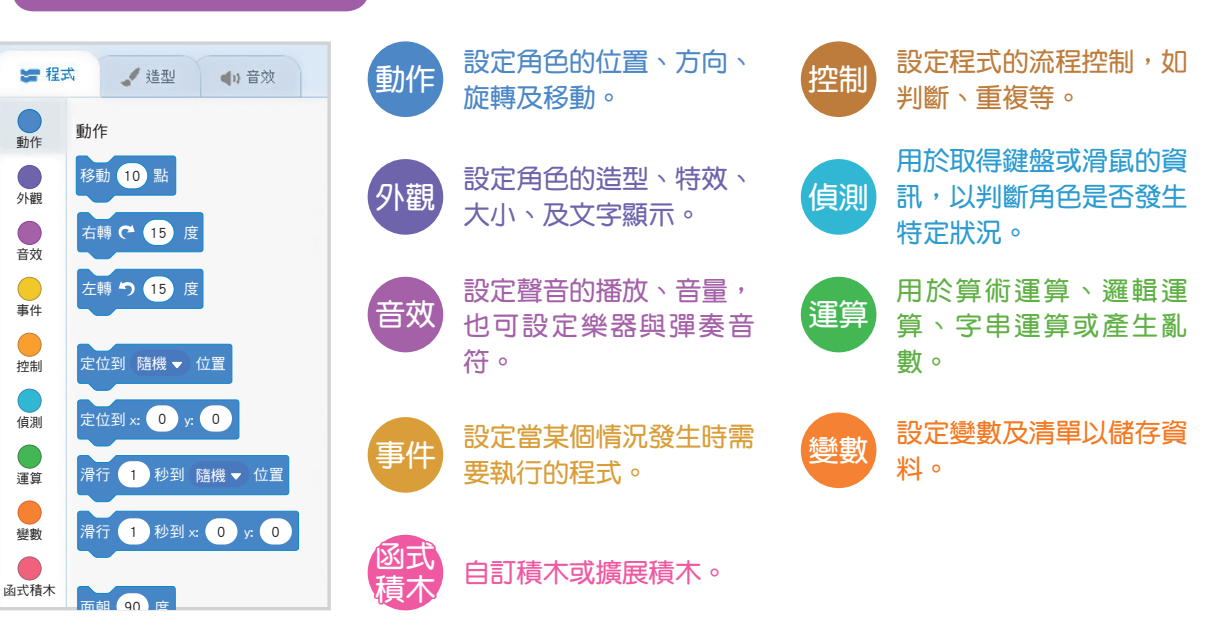

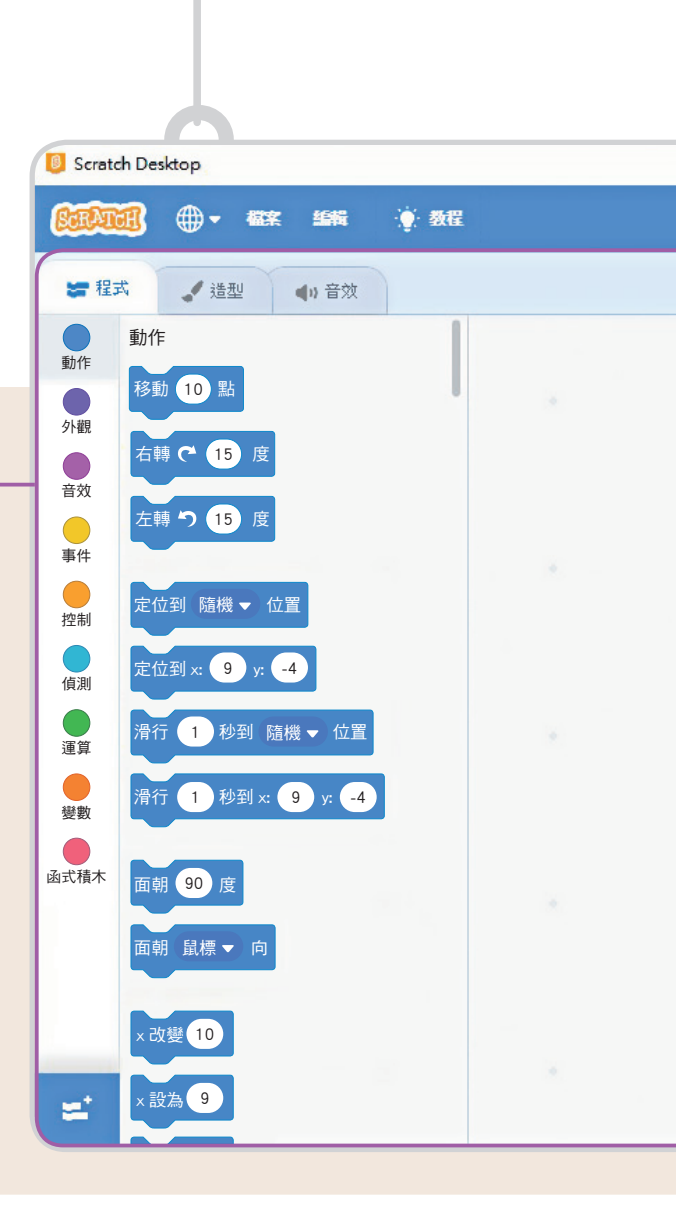

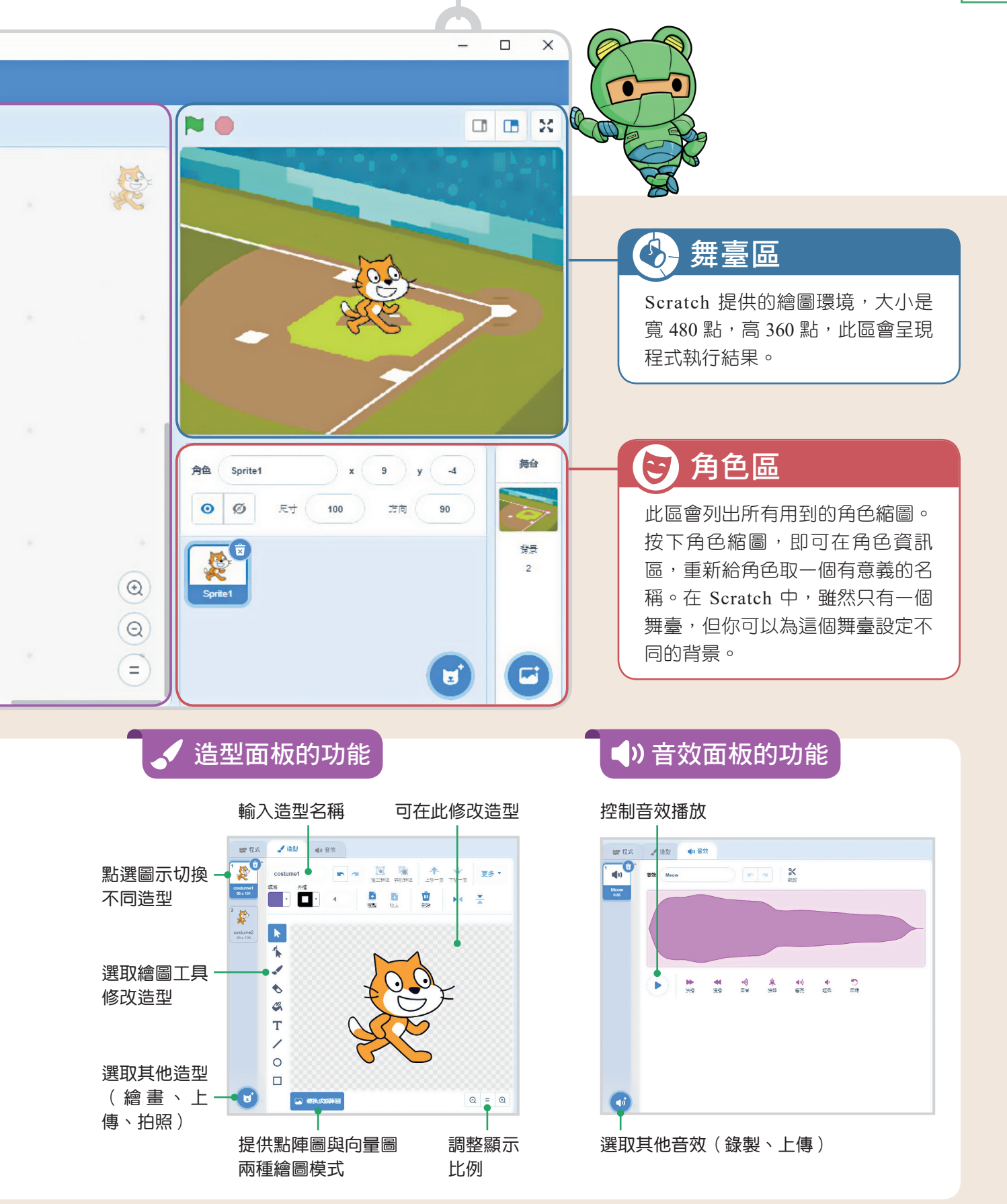

# 중 2-2-3 簡易的 Scratch 動畫實作

認識了 Scratch 的操作介面後,接著來實作一個簡易的動畫,以了解這些介面交錯 運用所能達到的功能。

#### 範例

#### 對應習作第43頁

設定場景在籃球場,小貓和小狗碰面,進行簡單的對話後再相約去吃飯。以下為範例完 成時的舞臺區畫面。

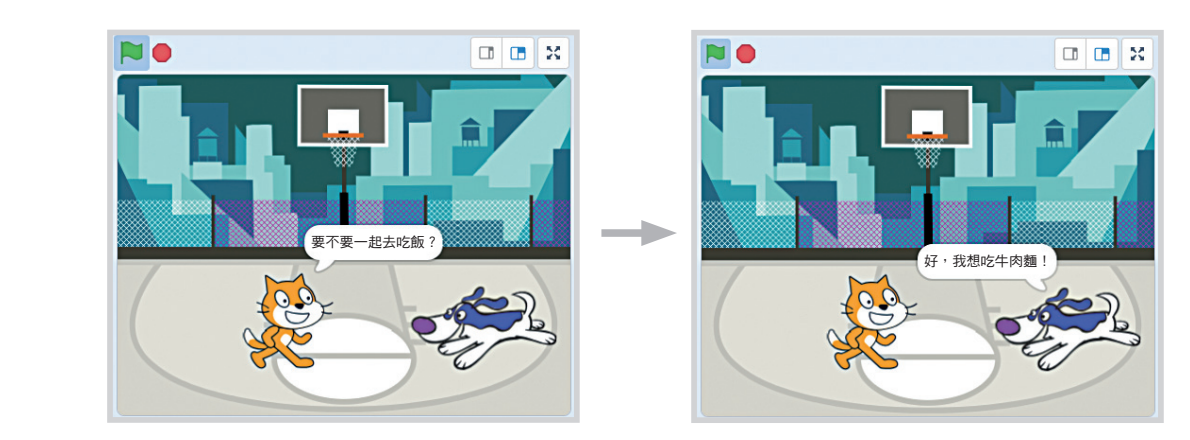

# 準備工作

 $\bigcirc$ 

回到 Scratch 的操作介面,開始設定舞臺與背景。

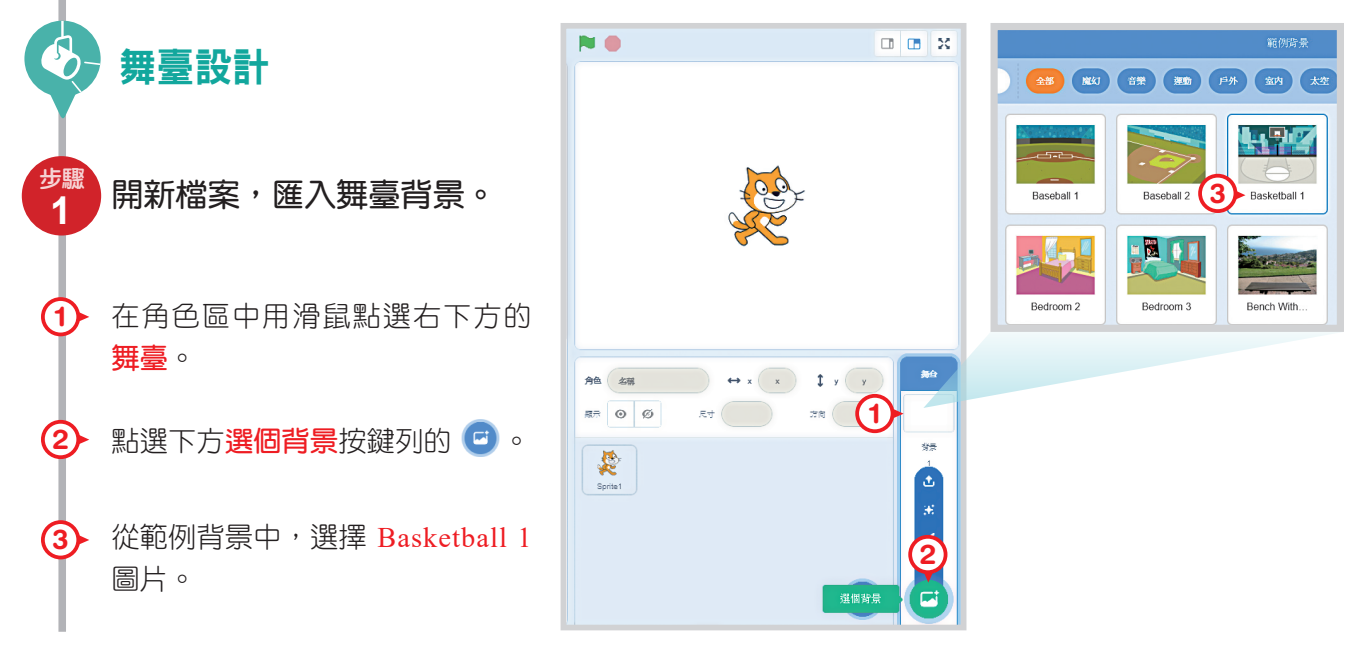

# 實作動畫

 $\bigcirc$ 

在開啟一個新的專案時,Scratch 會預設一隻小貓角色,而且有兩種造型、一種 聲音。我們的動畫剛好有小貓角色,因此可以直接用這隻預設的小貓。除了小貓之 外,還需要一隻小狗角色,可以從 Scratch 內建的範例庫中做挑選。

) 角色安排

- 新增小狗角色,並轉換 小狗方向,讓小貓與小 狗互看。
- ④ 在角色區中,下方選個角色 按鍵列中,按下 €,準備 開啟小狗角色。
- б→ 從範例角色中,選擇 Dog1。
- 6 用滑鼠將小貓與小狗拖曳至 舞臺區的左下方與右下方。

⑦ 點選小狗角色縮圖,在角色 資訊區調整角色的方向,將 預設的方向 90 改為 -90,旋 轉方式修改為 ▶

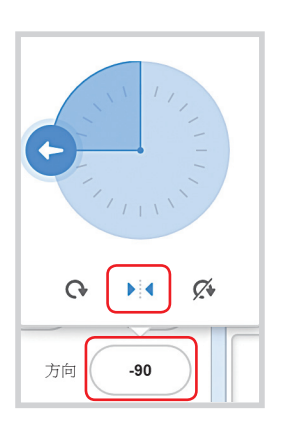

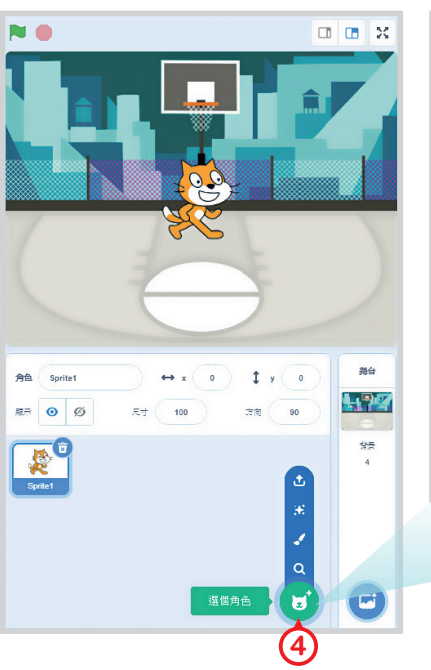

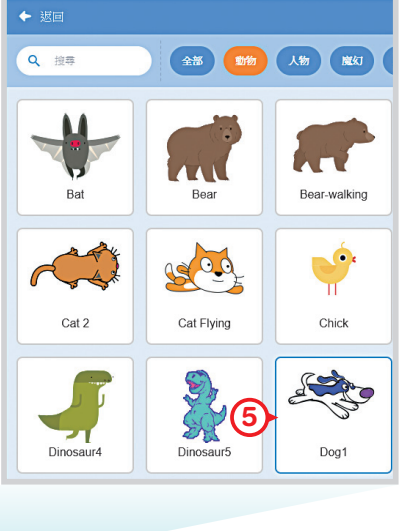

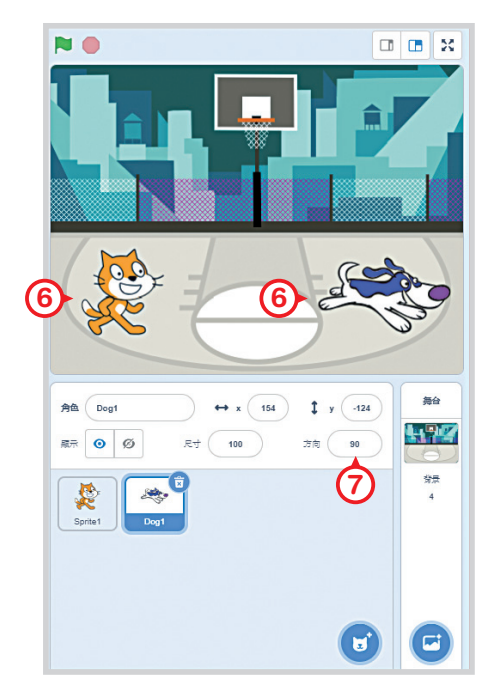

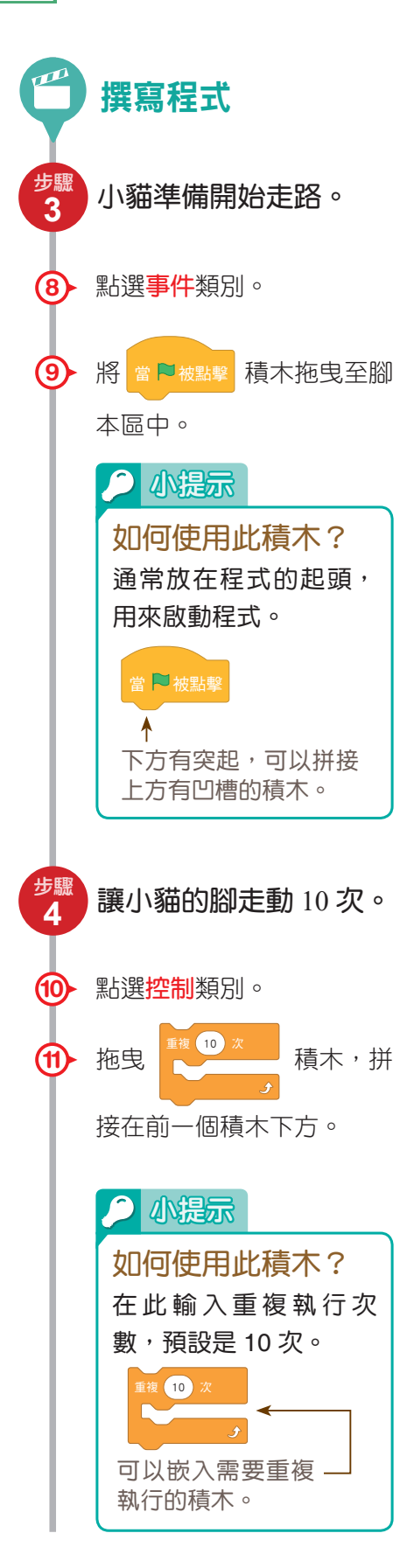

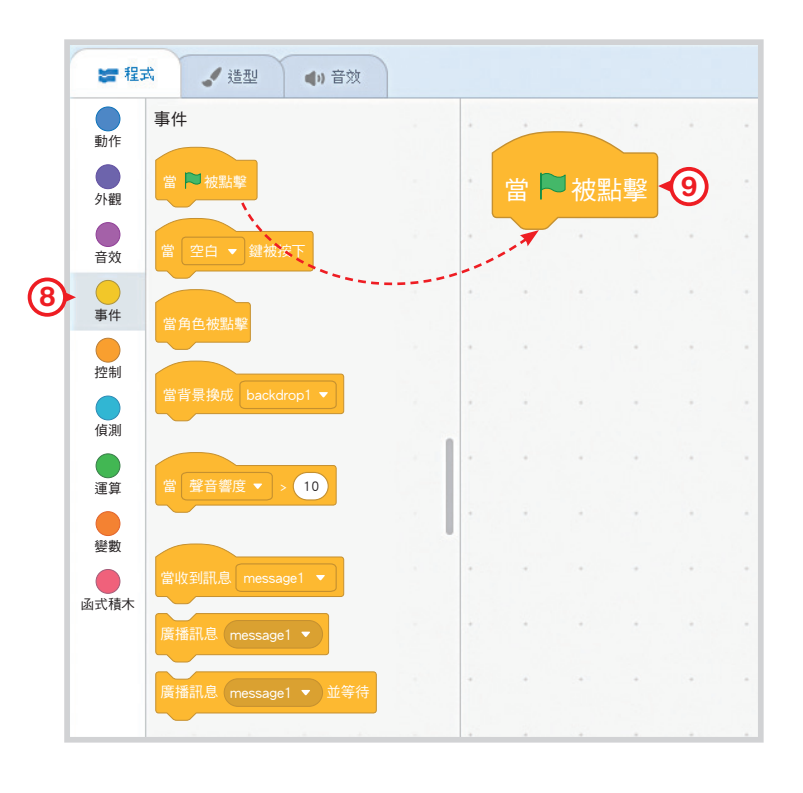

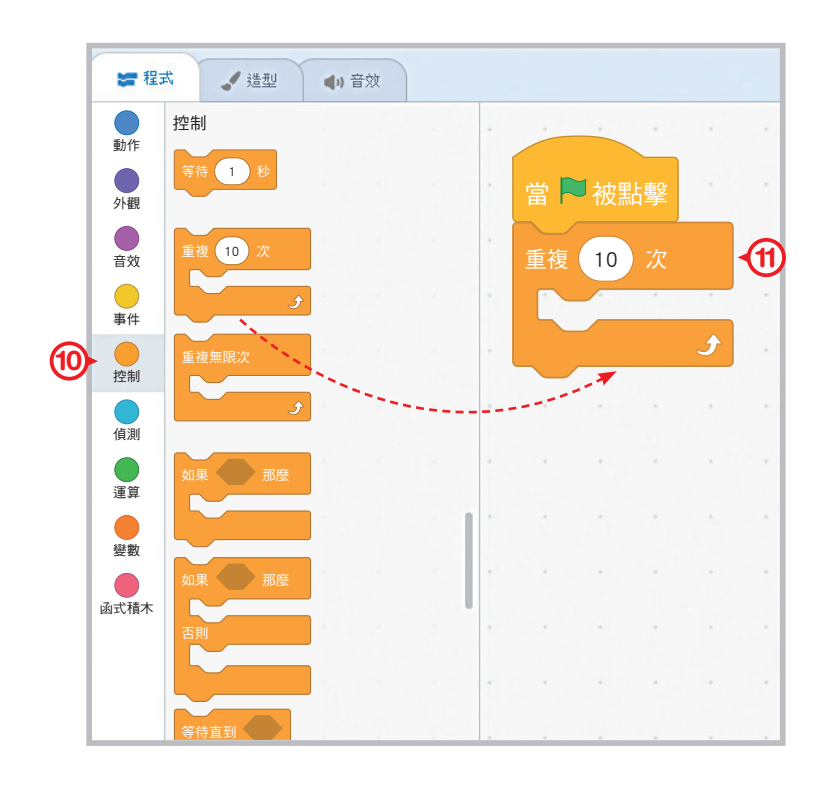

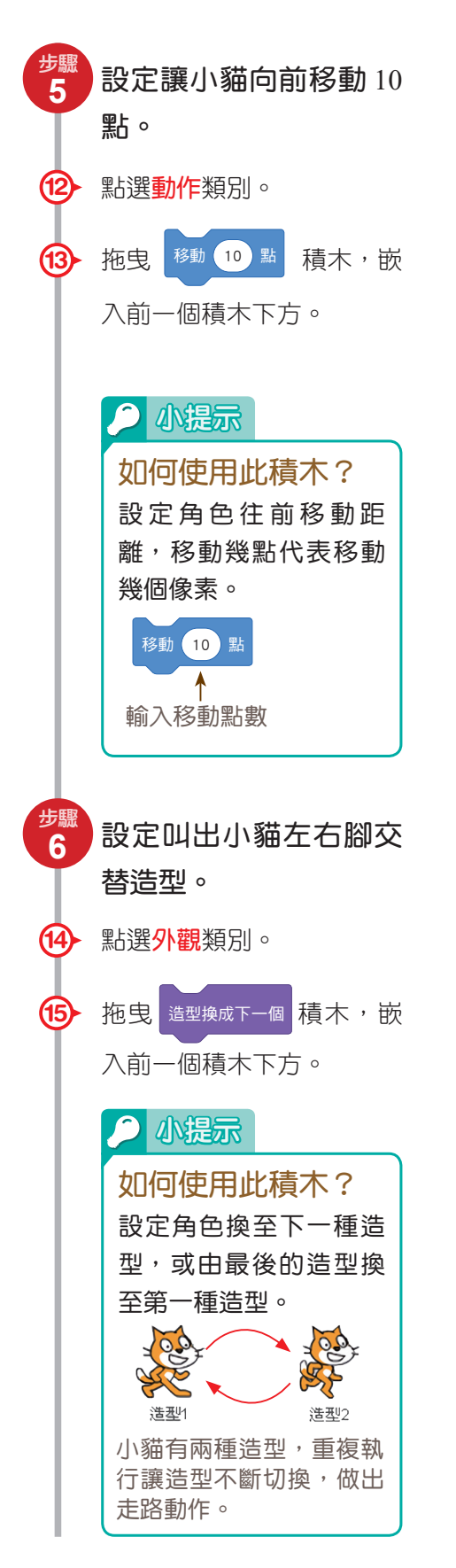

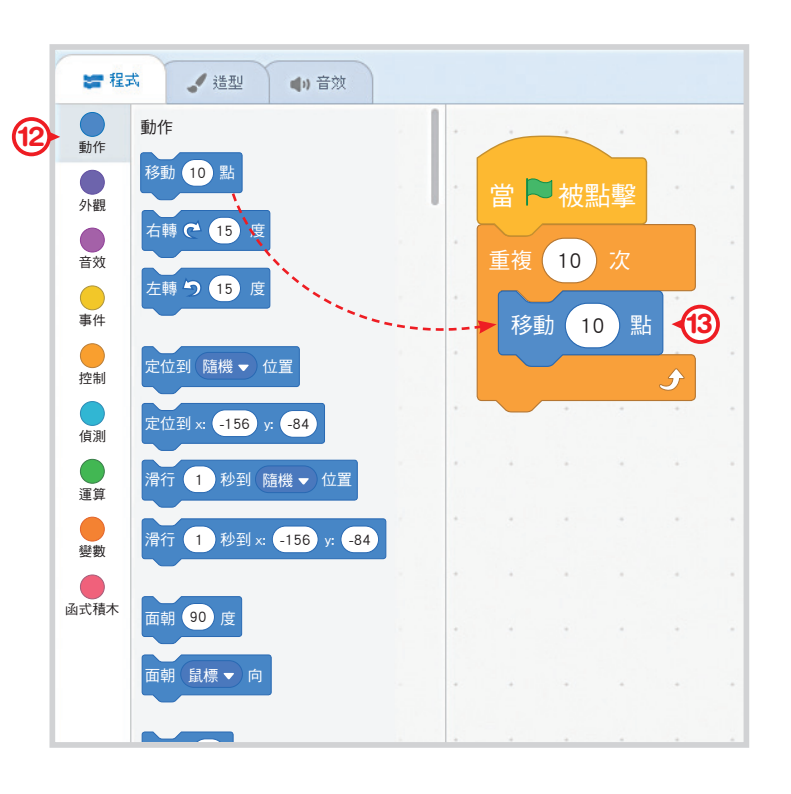

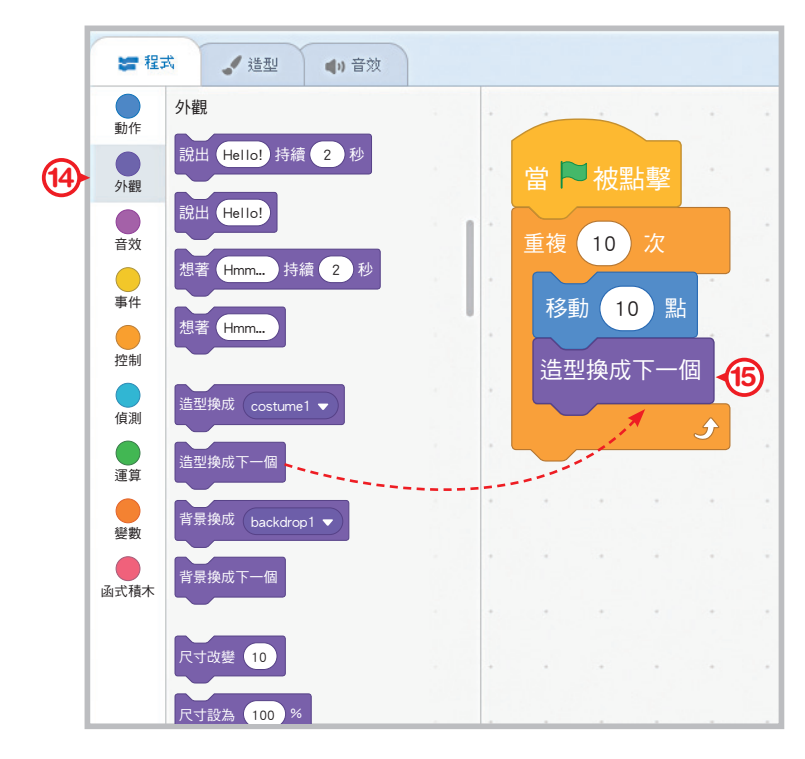

因電腦的程式執行速度很快,重複 10 次一下子就結束,所以要想辦法讓過程 慢下來。

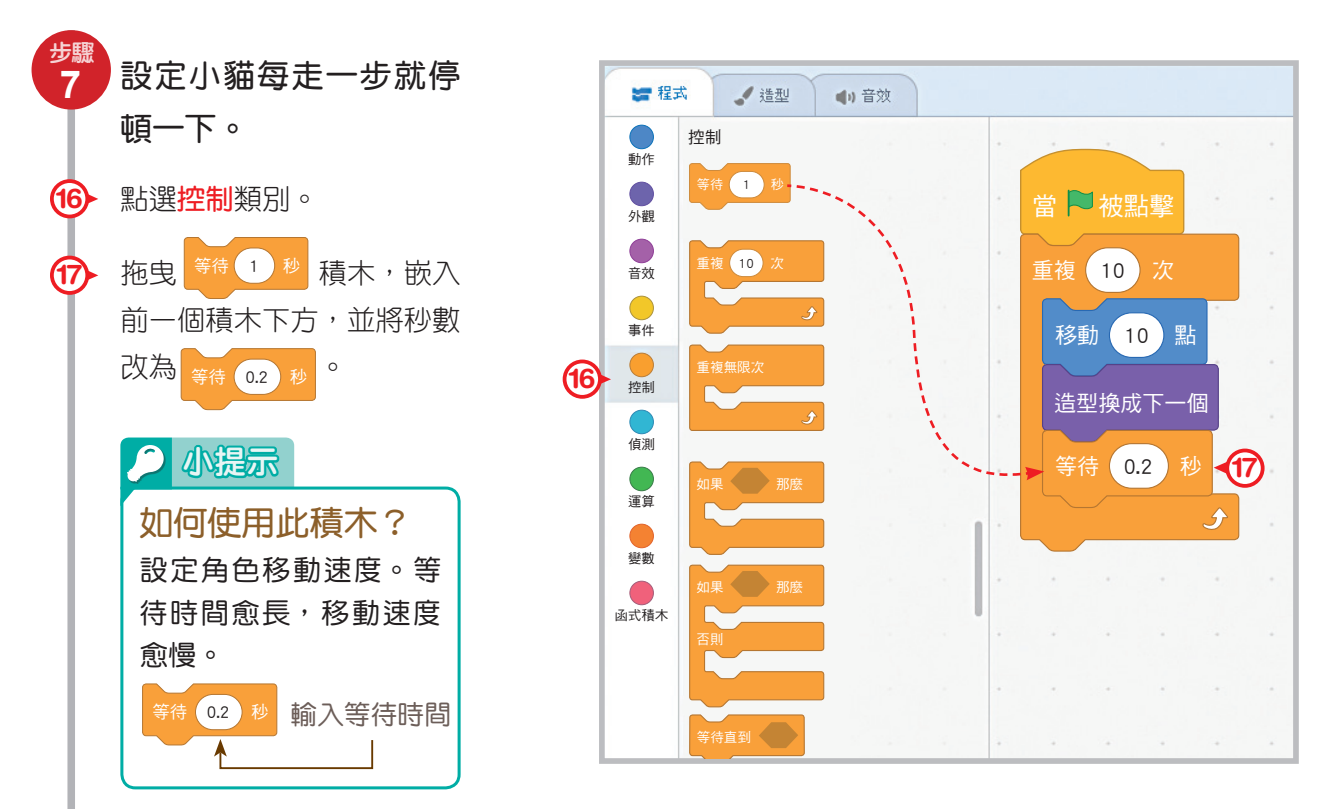

按下舞臺區的綠旗時,小貓就會往前走。如果我們希望下一次再按下綠旗時, 小貓會先回到原來的位置再往前走,就要設定此角色的起始位置。

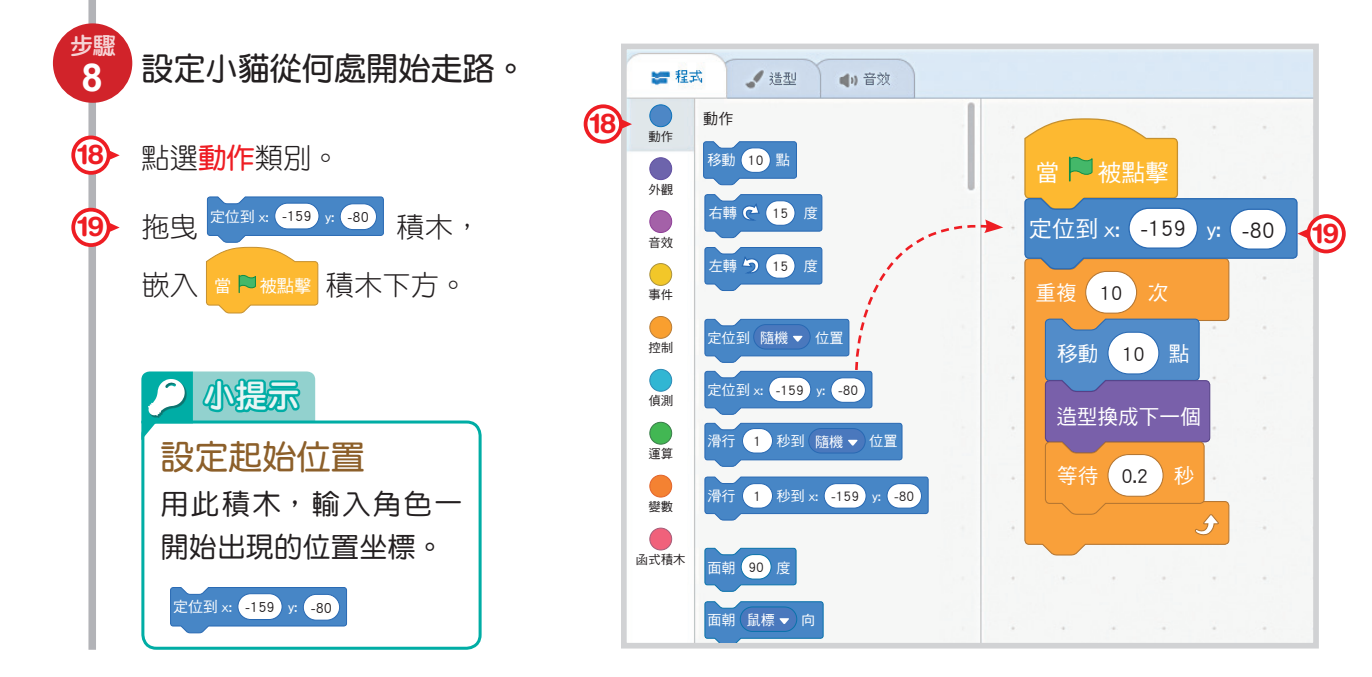

在這個範例中,當小貓走到小狗面前時,就要開始簡單的對話,小貓先問:「要不要一起去吃飯?」,小狗回答:「好,我想吃牛肉麵!」由於小狗的回答是接續 著小貓說完才開始講的,需要使用廣播與接收的觀念,讓不同角色間的積木可以串 接起來。

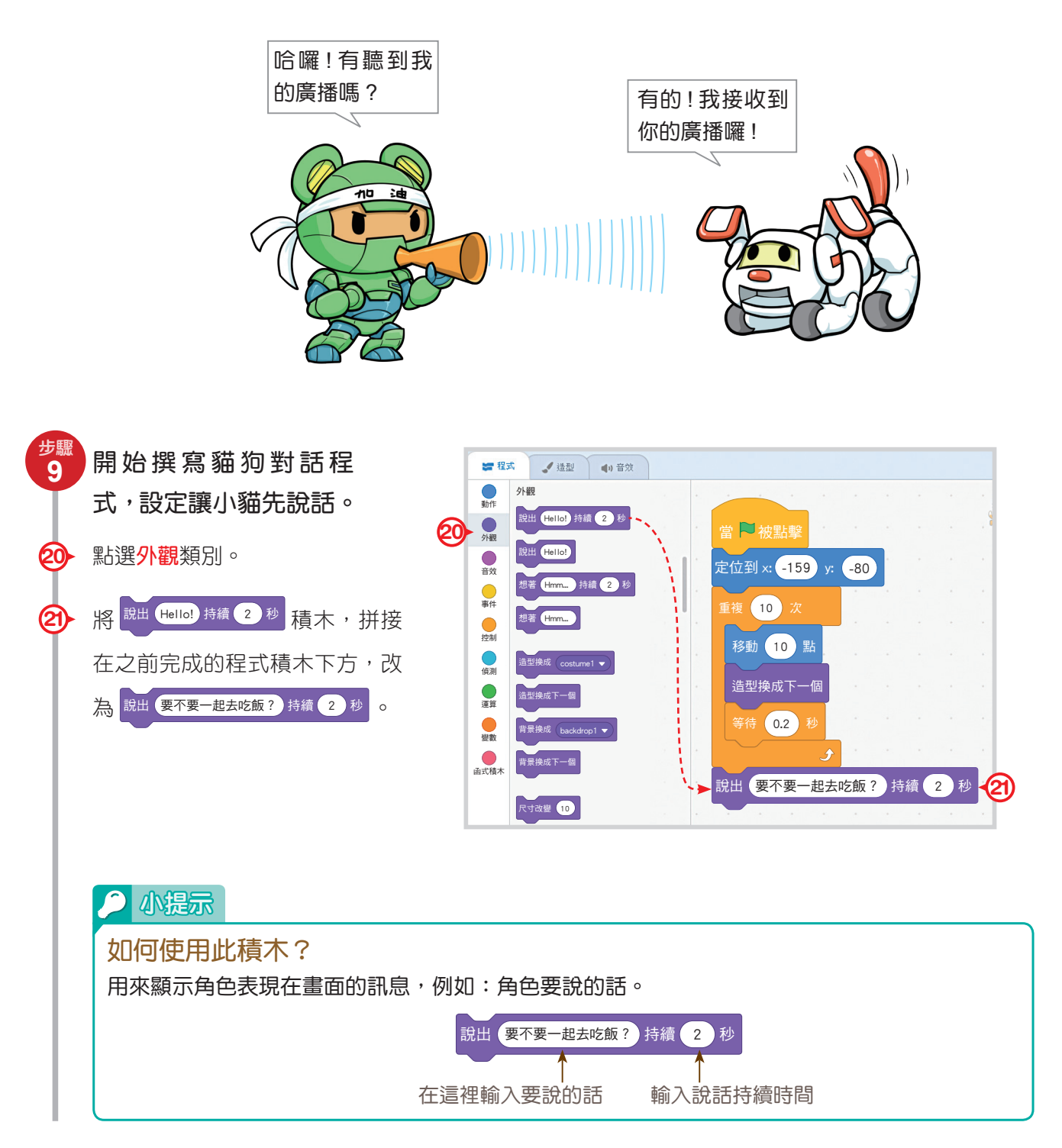

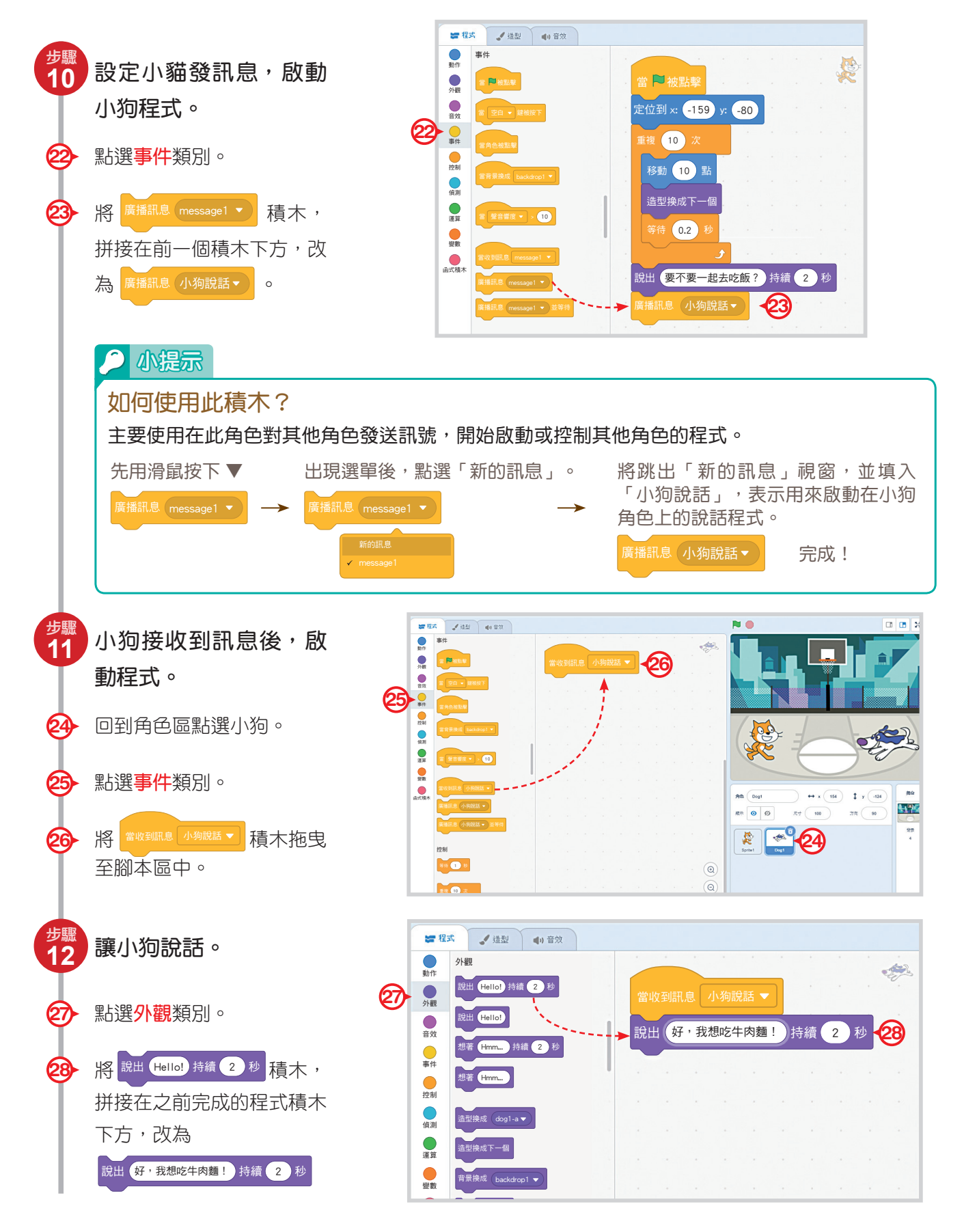

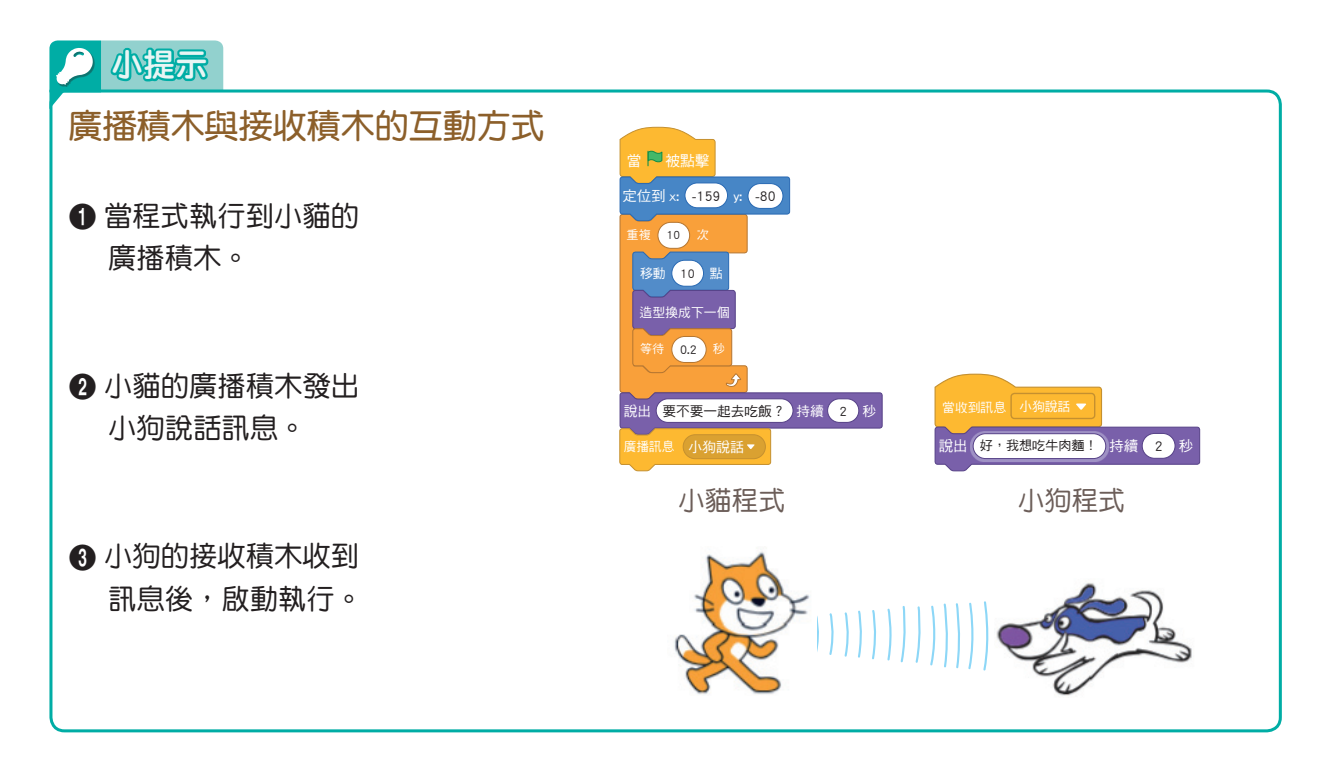

按下 N 測試你的程式。完成了這個 Scratch 動畫創作,你是不是覺得寫程式一點 都不難,而且很有趣呢! 關於積木排列方式,都會影響程式執行的結果。不妨試試習 作附件 7 的小遊戲,練習排列的先後順序。

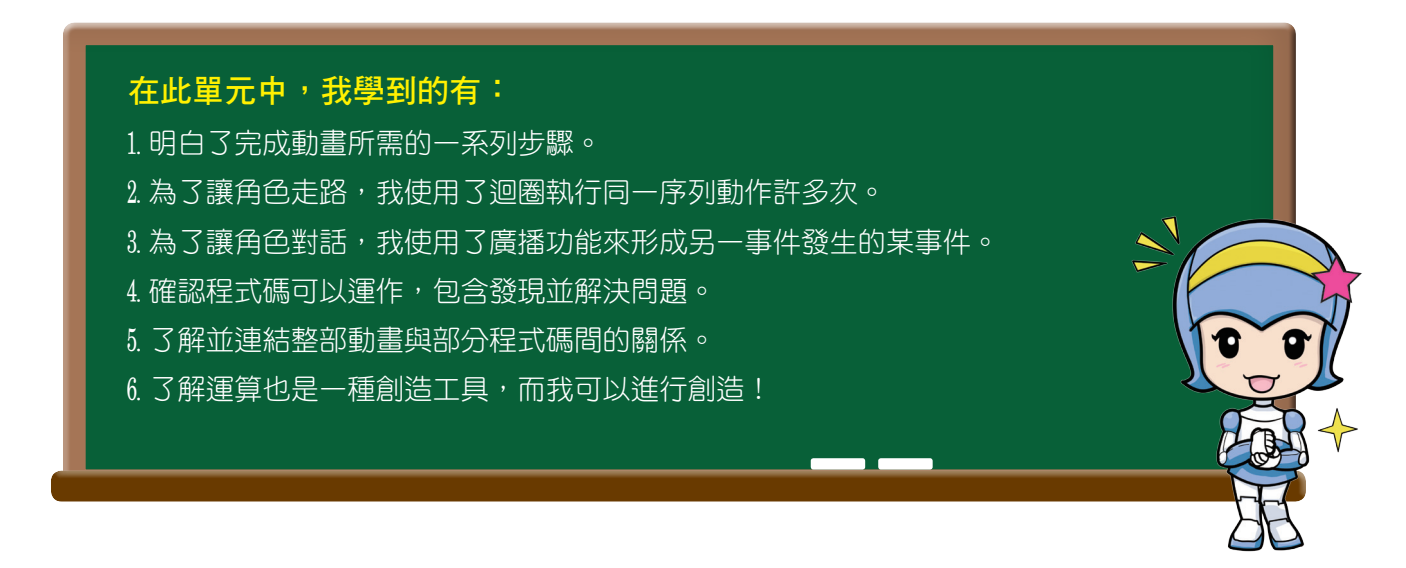

以上介紹了 Scratch 的操作介面及範例的實作,你務必要了解且熟練腳本區、舞臺區和角色區所扮演的角色及功能。熟練之後,就可以開始用 Scratch 計算與繪圖了!

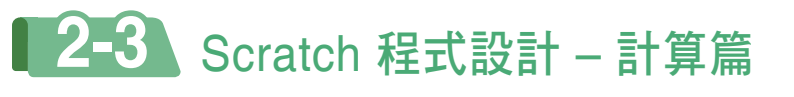

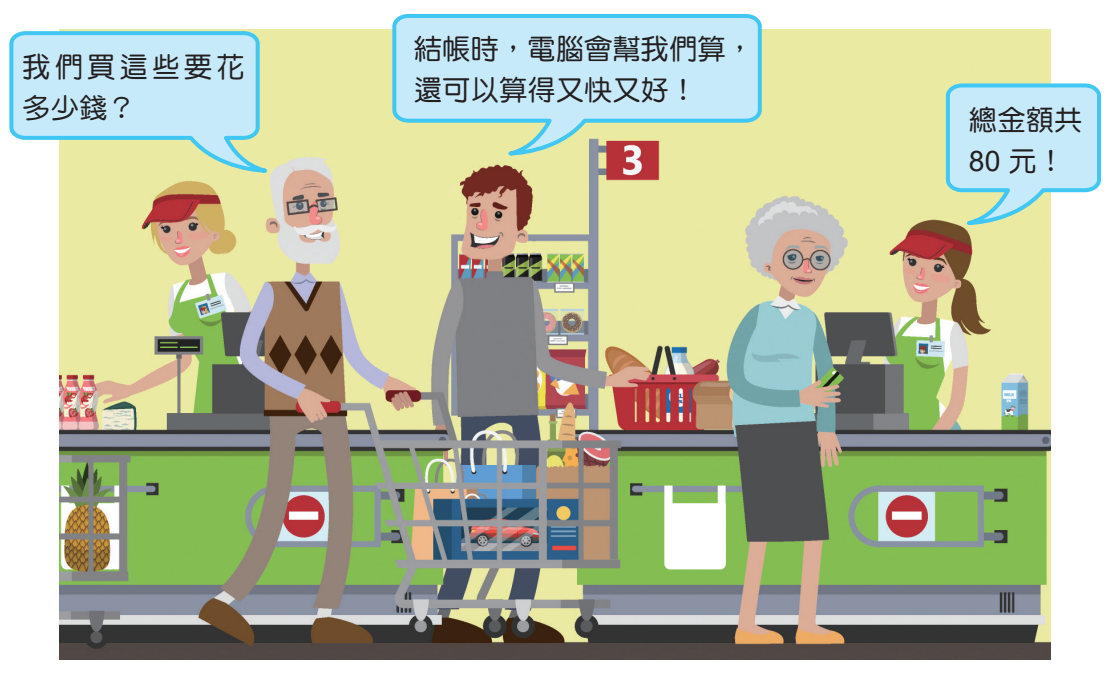

▲圖2-6 結帳時應用的資訊科技。

電腦剛發明時,被稱為電子計算機。它的功能,主要用於幫助人們處理大量的計 算問題(圖 2-6),本節將運用流程圖與 Scratch 程式設計來解決一些數學上的計算問 題,讓你體驗一下電腦程式的魅力。

在進行算術運算時,必須指定適當的運算符號來表達運算式,如下表所示。

| 算術運算的類型、卻 | 木對照表 |              |
|-----------|------|--------------|
| 運算類型      | 運算符號 | Scratch 運算積木 |
| 加         | +    |              |
| 減         | _    |              |
| 乘         | ×    | *            |
| 除         | ÷    |              |

接下來,我們將從簡單的範例開始,學習如何分析問題,之後形成流程圖,接著 再依照流程圖寫出 Scratch 程式碼解決問題。

而在解決問題的過程中,可以使用後面介紹的循序結構、選擇結構和重複結構三 種基本流程結構,來安排解題步驟的順序與過程。

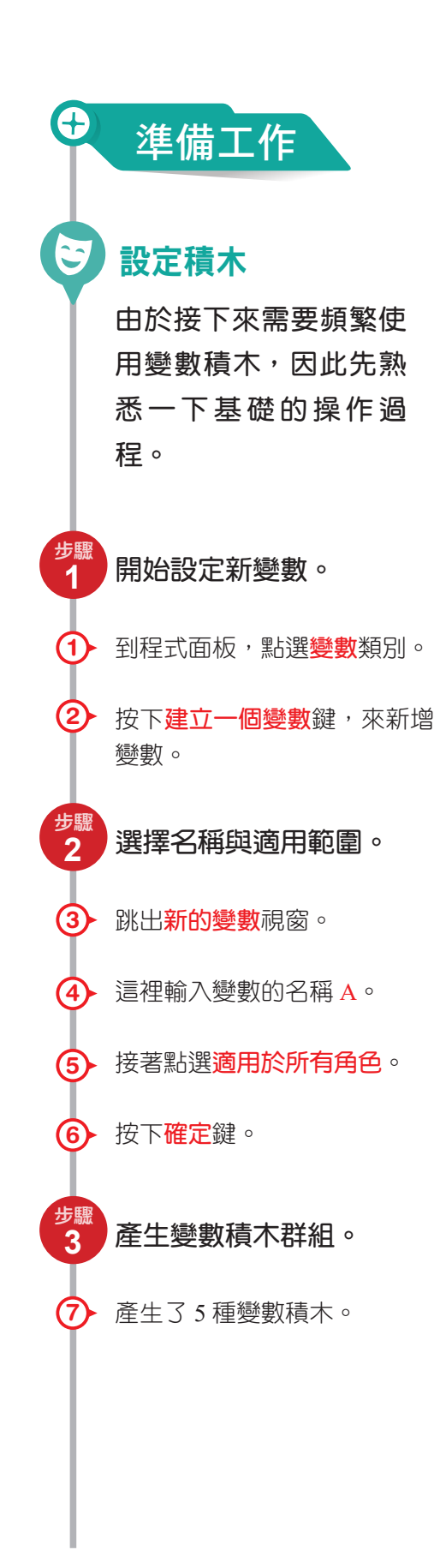

#### > 小知識

#### 變數

在程式設計過程中,若需要記錄某些文字或數字資料,可以 用一個名稱記錄起來,且暫存在電腦中。因資料內容是可變 動的,因此,這個名稱就是變數。

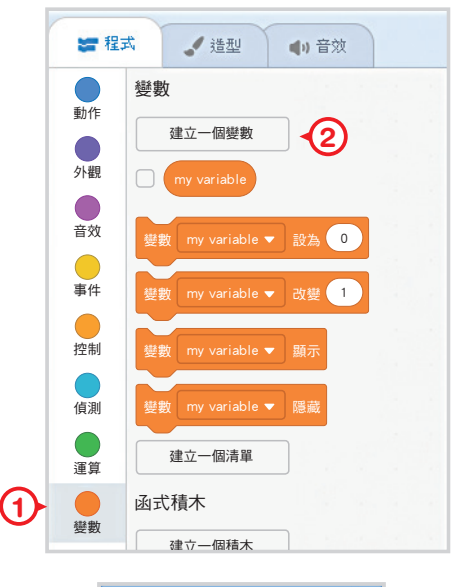

| 3   | 新的變數                                             |    |
|-----|--------------------------------------------------|----|
| (4) | 新變數的名稱<br>A                                      |    |
| 5   | <ul> <li>● 適用於所有角色</li> <li>○ 僅適用當前角色</li> </ul> |    |
|     | 取消 建定                                            | 6) |

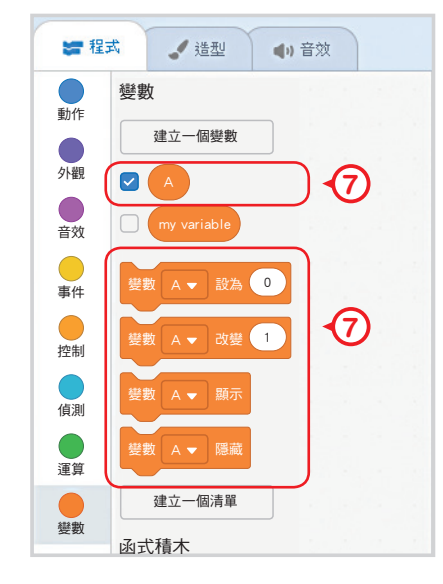

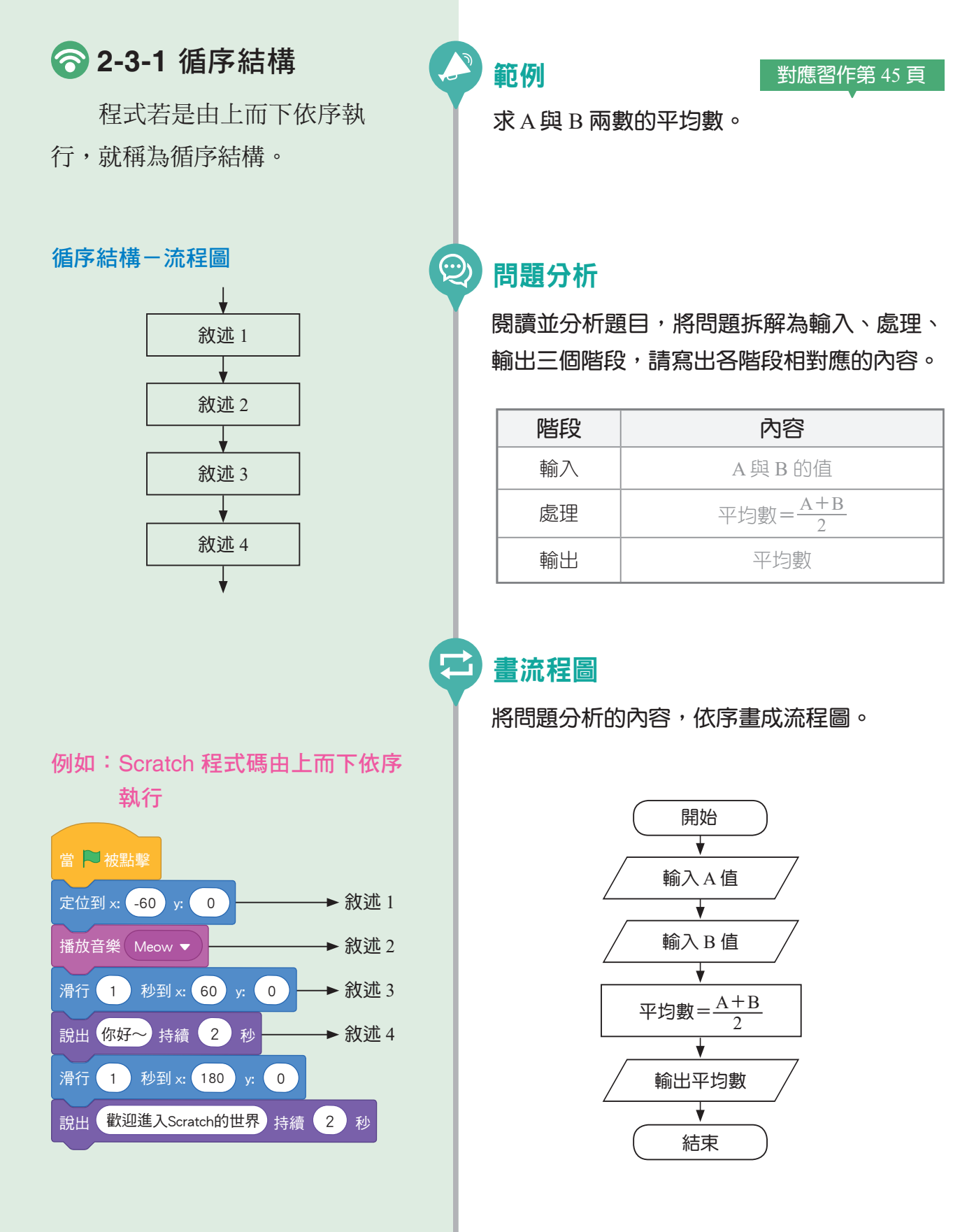

#### 撰寫程式

依照流程圖的各步驟,寫出 Scratch 程式碼。

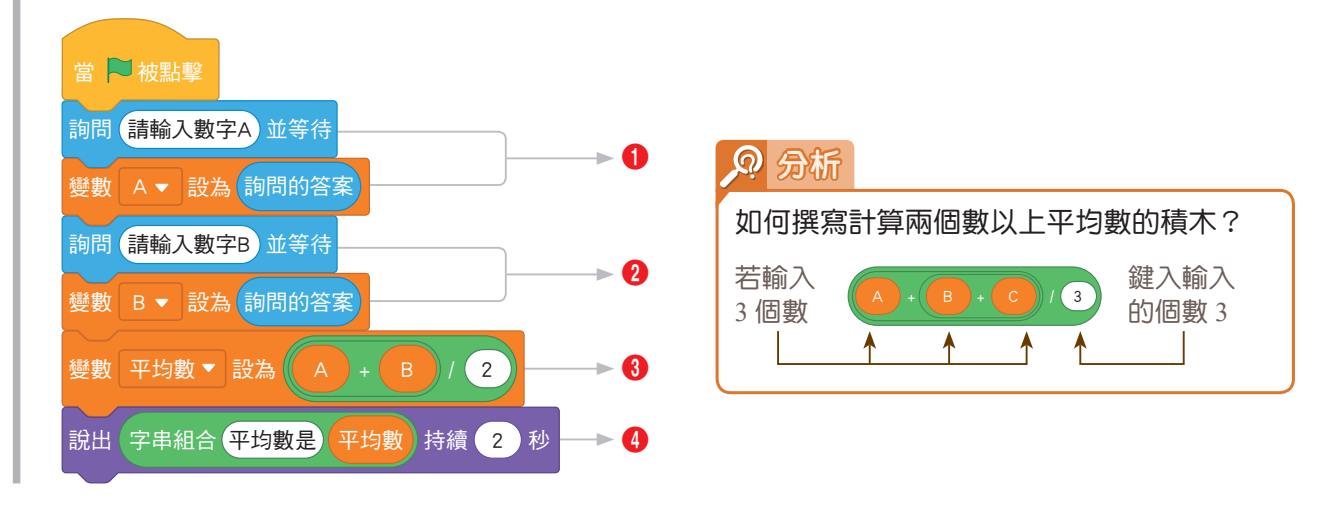

| 問題解析                    |                                                                              | 問題實作                                                       |
|-------------------------|------------------------------------------------------------------------------|------------------------------------------------------------|
| (A)如何設定輸入 A 值?          | ●用此積木,設定變數A值為<br>為適問的答案。                                                     | 鍵入小貓說話文字<br>詢問 請輸入數字A 並等待<br>變數 A ▼ 設為 詢問的答案 ◆<br>放入 詢問的答案 |
| (B)如何設定輸入 B 值?          | ❷用此積木,設定變數 B 值<br>為 詢問的答案。                                                   | 鍵入小貓說話文字<br>詢問 請輸入數字B 並等待<br>變數 B ▼ 設為 詢問的答案<br>放入 詢問的答案   |
| (C)如何計算 A 與 B 的<br>平均數? | <ul> <li>3用此積木,設定變數</li> <li>野り</li> <li>勤,數值是</li> <li>A+B<br/>2</li> </ul> | 選擇變數為平均數<br>變數 平均數 ▼ 設為                                    |
| (D)如何輸出平均數?             | <ul> <li>●設定小貓說出平均數的數<br/>值,持續2秒。</li> </ul>                                 | 鍵入小貓說話文字<br>說出 字串組合 平均數是 平均數 持續 2 秒<br>放入平均數的變數            |

## ② 2-3-2 選擇結構

依條件判斷的結果,決定要執行哪一段程式碼敘述。條件判斷的結果,有條件成 立(true)及條件不成立(false)兩種。

在單向選擇結構中,只定義了條件成立時要執行的敘述;在雙向選擇結構中,分 別定義了條件成立與條件不成立時要執行的敘述。

單向 選擇結構 - 流程圖

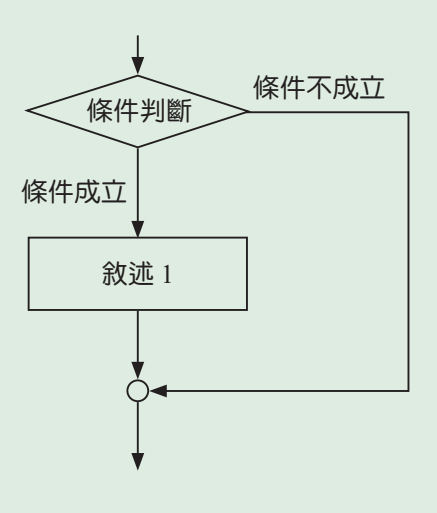

雙向 選擇結構 - 流程圖

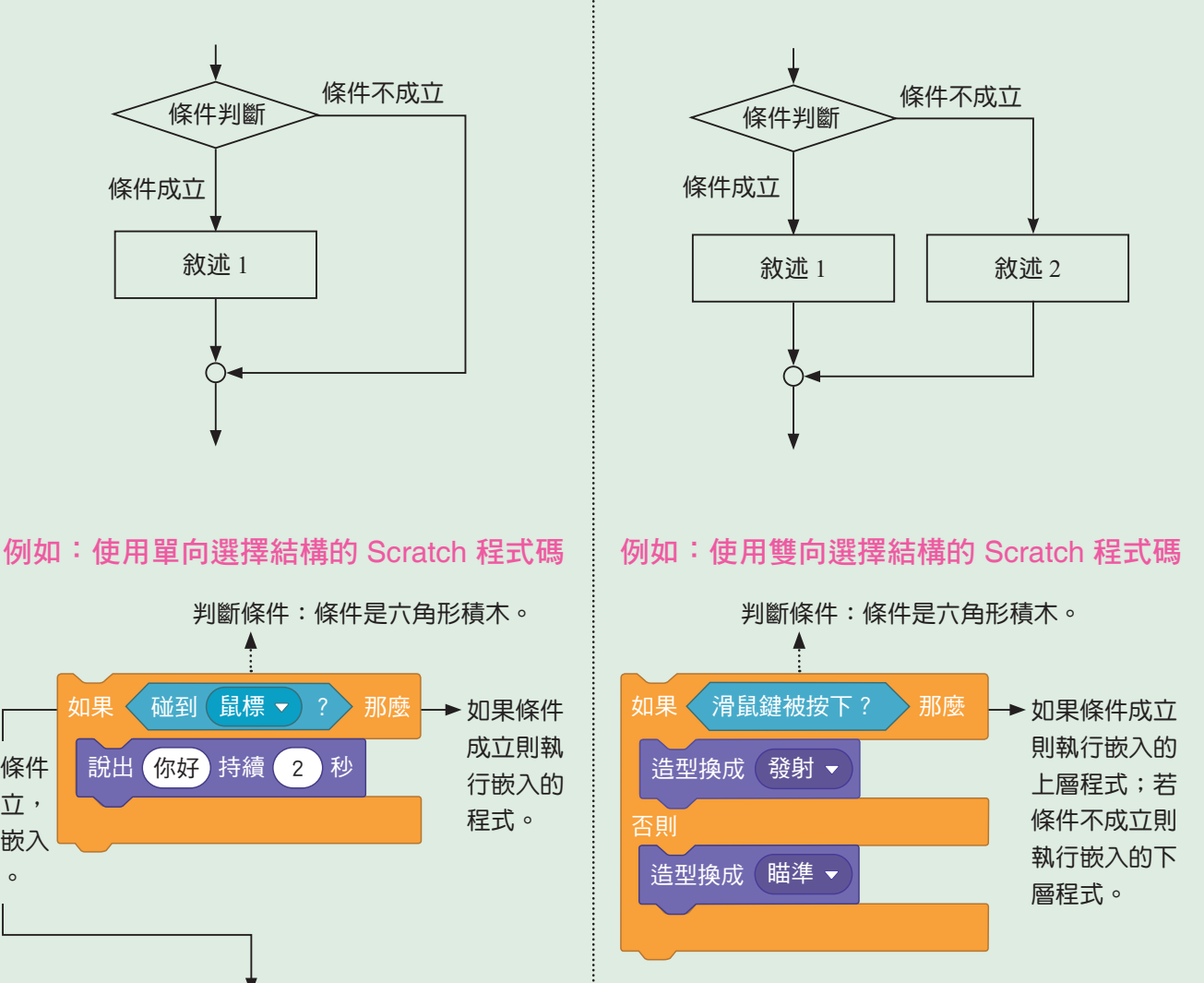

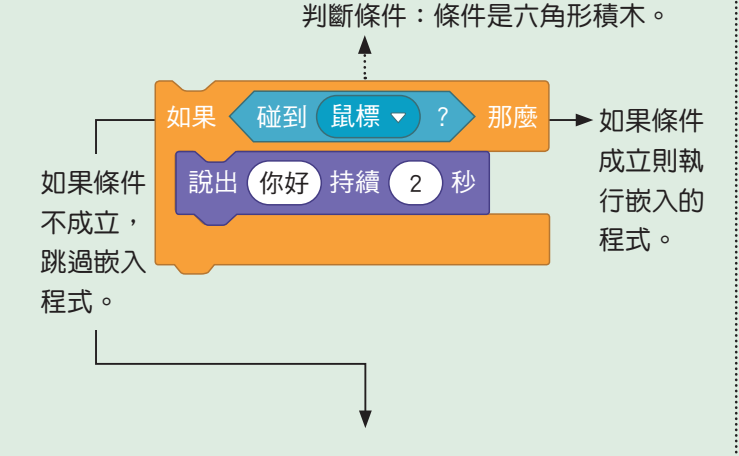

#### 範例

對應習作第47頁

將輸入的各項成績換算為學期成績,並判斷學期成績是否及格? (作業成績占 40%、測驗成績占 40%、平時表現占 20%,學期成績 60 分為及格分數。)

#### 問題分析

 $\bigcirc$ 

閱讀並分析題目,將問題拆解 為輸入、處理、輸出、判斷、 輸出五個階段,請寫出各階段 相對應的內容。

| 階段 | 內容 |
|----|----|
| 輸入 |    |
| 處理 |    |
| 輸出 |    |
| 判斷 |    |
| 輸出 |    |

🔁 畫流程圖

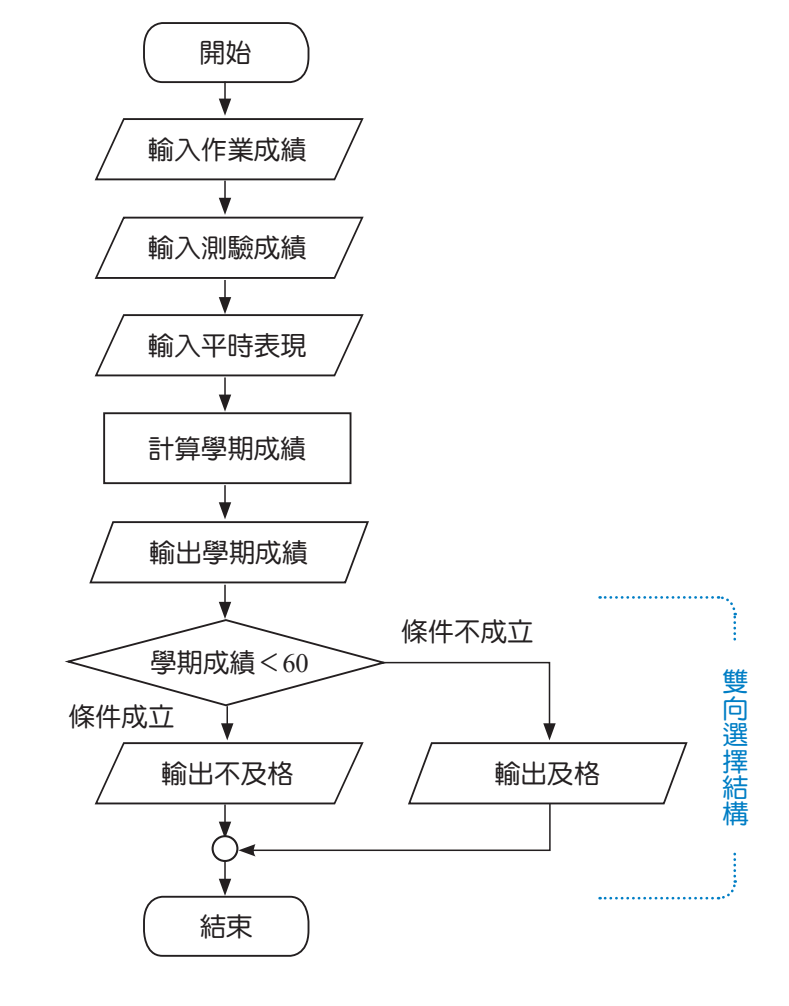

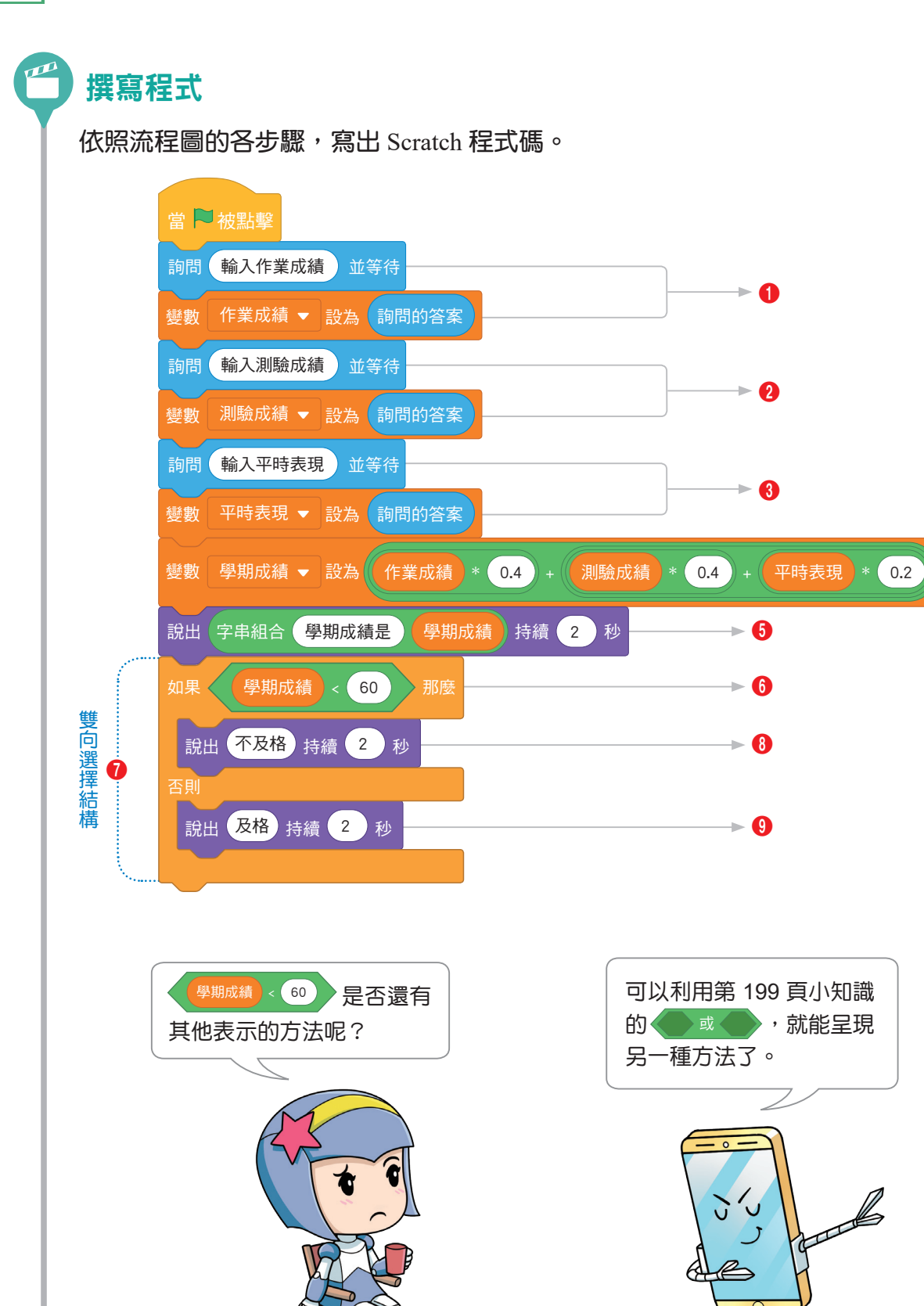

4

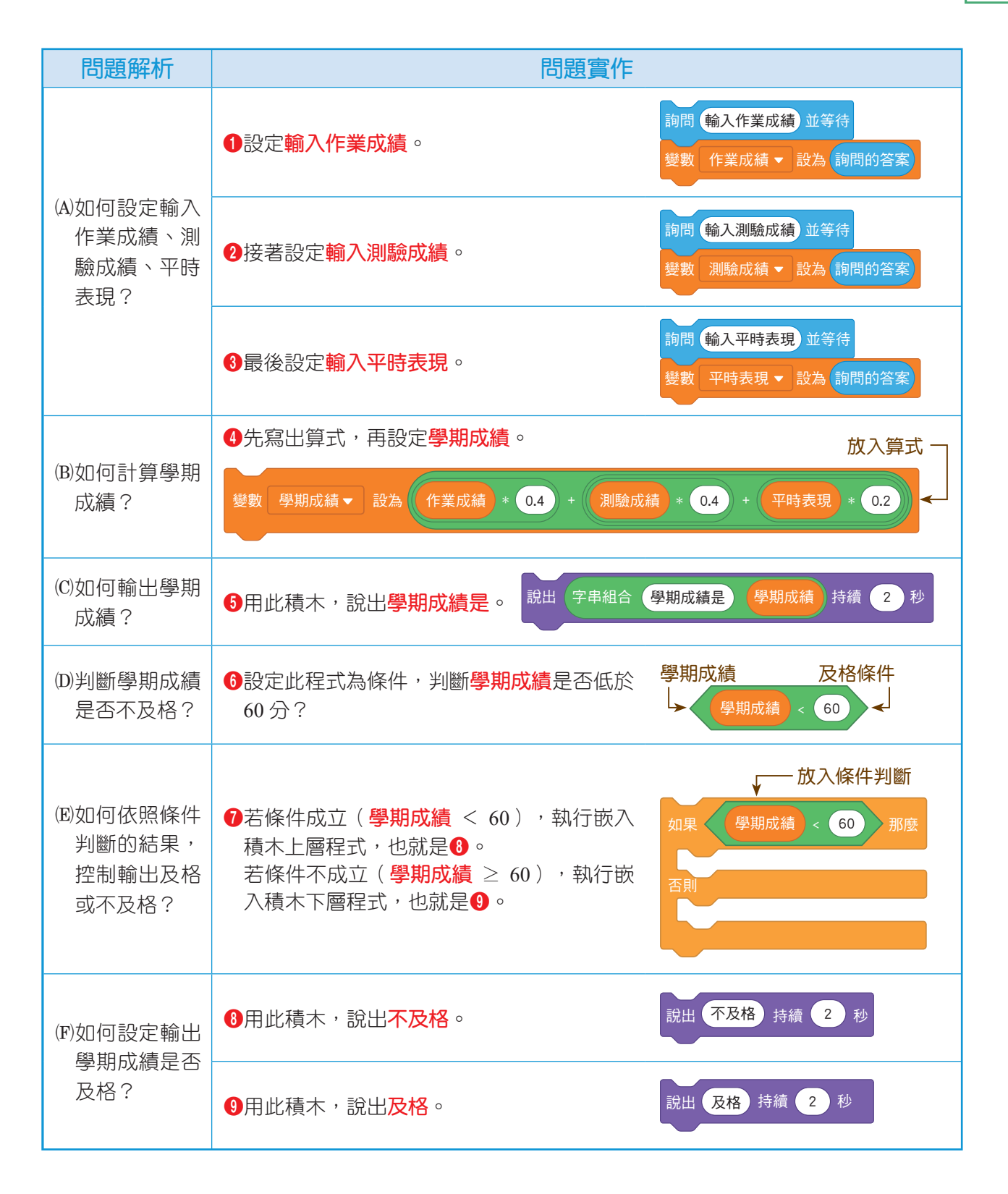

# **合 2-3-3 重複結構**

需要重複被執行的程式碼可以使用重複結構,根據被重複執行的情況,可以分為 計次式迴圈與條件式迴圈兩種。

當我們明確知道某段敘述要被重複執行的次數時,就會使用計次式迴圈;當我們不知道某段敘述要被重複執行的次數,而是知道終止情況時,就會使用條件式迴圈。

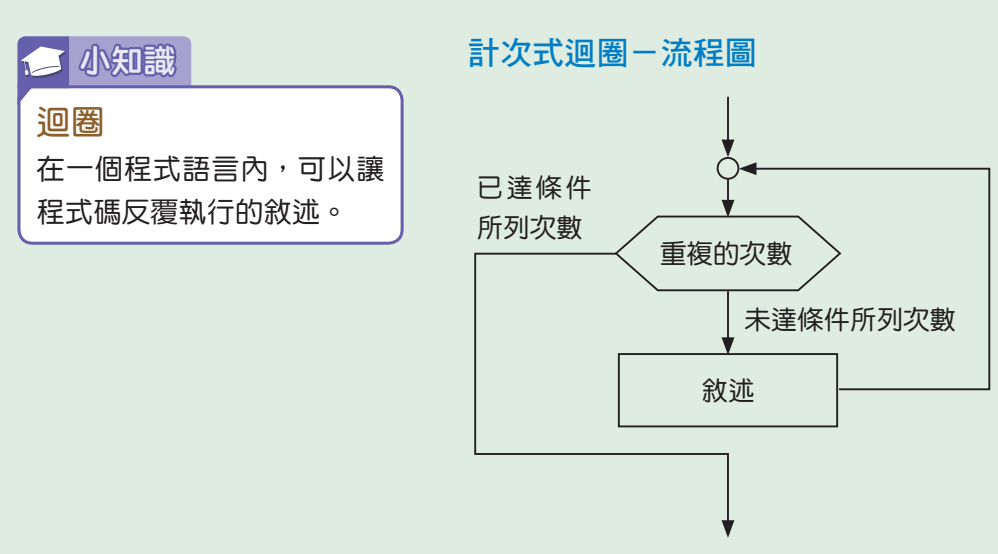

例如:使用重複結構的 Scratch 程式碼

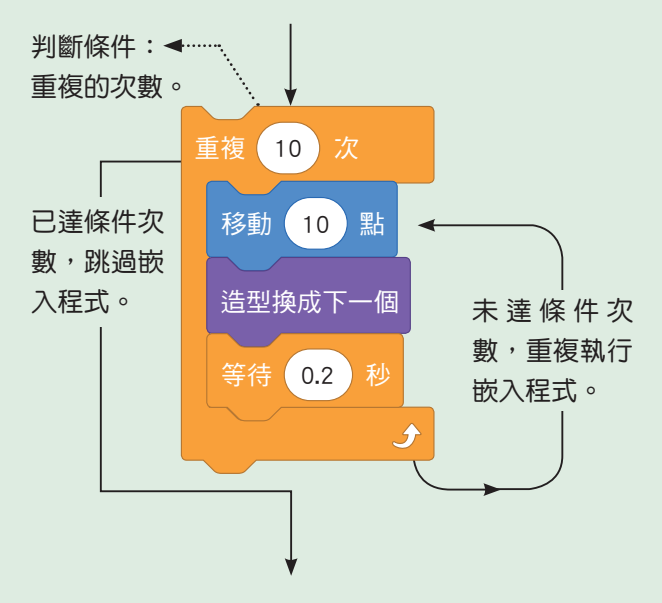

#### 範例

試計算1+2+3+4的值。

#### 問題分析

 $\bigcirc$ 

閱讀並分析題目,將問題拆解 為處理、輸出兩個階段,請寫 出各階段相對應的內容。 設定初始值:和設為0。

| 階段 | 內容 |
|----|----|
| 處理 |    |
| 輸出 |    |

#### 畫流程圖

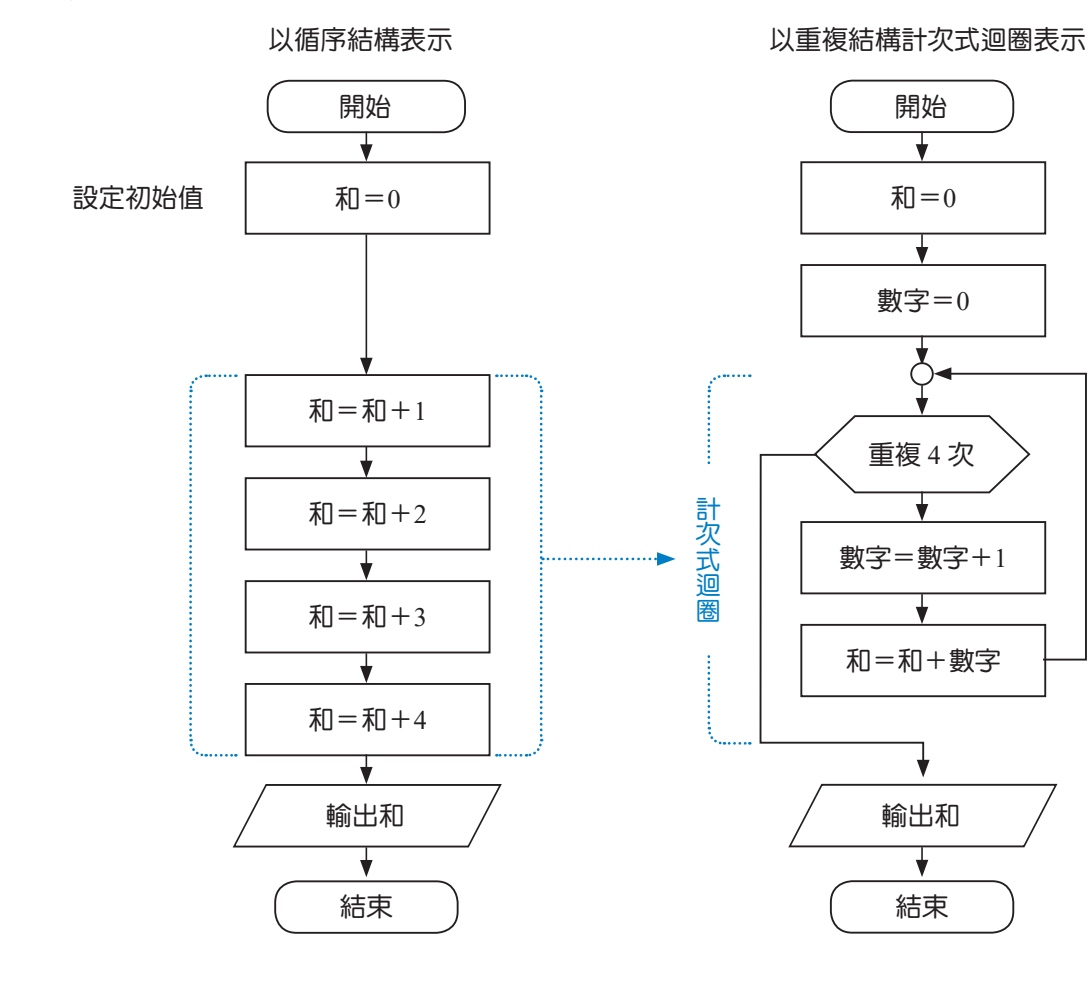

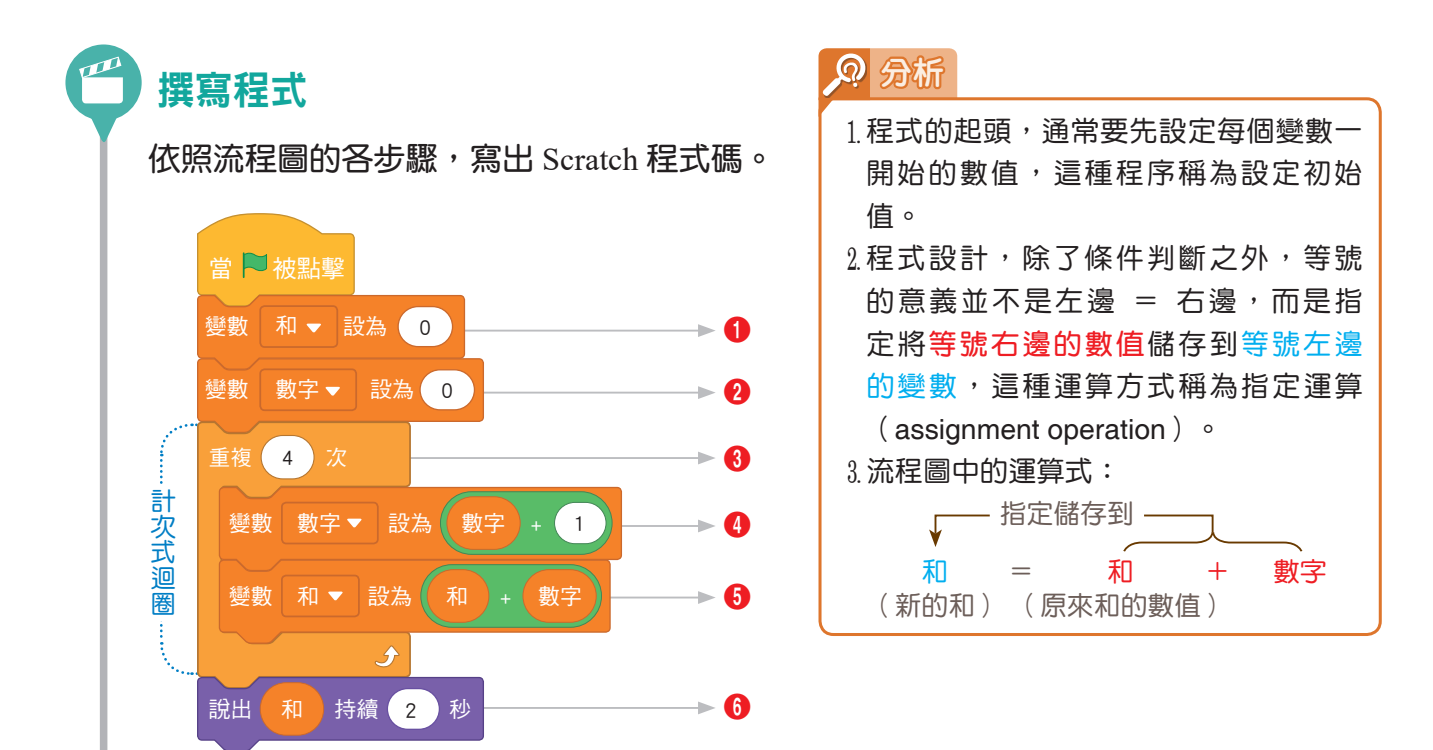

| 問題解析                                                       | 問題實作                                                                                                    |
|------------------------------------------------------------|----------------------------------------------------------------------------------------------------|
| (A)如何將開始時的<br>和設為0?                                        | ●用此積木,設定和的初始值為0。  變數 和 ▼ 設為 0 ← 鍵入和的初 始值0                                                                                                    |
| (B)如何將開始時的<br>數字設為0?                                       | 2用此積木,設定數字的初始值為0。 變數 數字▼ 設為 0 ← 鍵入數字的初始值 0                                                                                                    |
| (C)如何重複計算加<br>法4次?                                         | <ul> <li>③用此積木,讓嵌入的程式,也就是</li> <li>④、⑤,重複執行4次。</li> <li>✓</li> <li>✓</li></ul> |
| (D)每次重複計算加<br>法時,如何讓數<br>字增加1?                             | ④執行時,讓數字的數值每次增加1。  数次 數字 → 設為 數字 + 1 → 1   放入 數字 + 1                                                                                                    |
| <ul><li>(E)每次重複計算加</li><li>法時,如何讓和</li><li>加上數字?</li></ul> | ⑤執行時,讓和每次都加上數字的數<br>值。 做入 和 + 數字                                                                                                    |
| (F)如何輸出和的數<br>值?                                           | 6用此積木,設定說出和的數值。<br>說出和持續2秒<br>放入和的變數                                                                                                    |

用重複結構計次式迴圈來 計算1+2+3+4編寫程式 的速度,好像沒有比使用循序 結構快,但是它給了我們很大 的擴充彈性,使用計次式迴圈 很容易推展到任意數字。畫流 程圖時,我們可以設計讓使用 者輸入一個數字N,再計算從 1累加到N的值。

範例

試計算1+2+……+N的值。

# 💬 問題分析

閱讀並分析題目,將問題拆解為輸入、處理、 輸出三個階段,請寫出各階段相對應的內容。

設定初始值:和設為0,數字設為0。

| 階段 | 內容 |
|----|----|
| 輸入 |    |
| 處理 |    |
| 輸出 |    |

畫流程圖

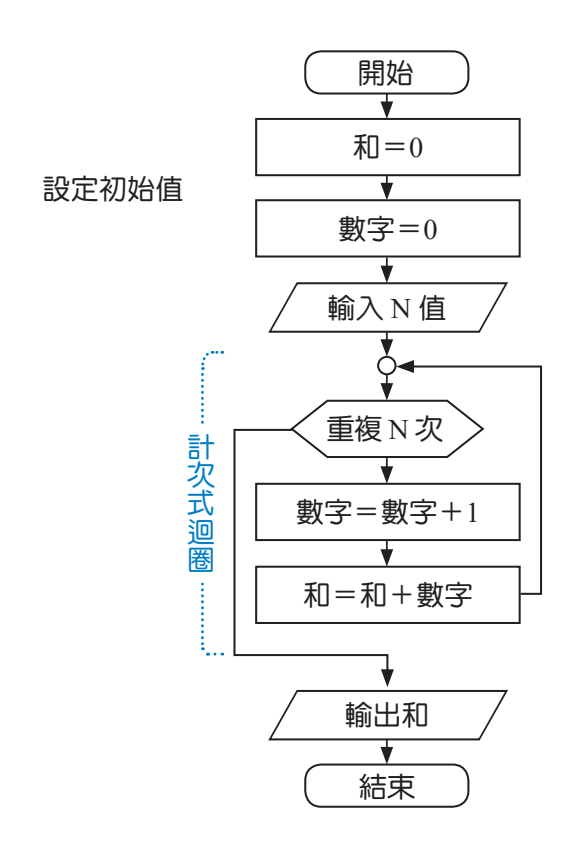

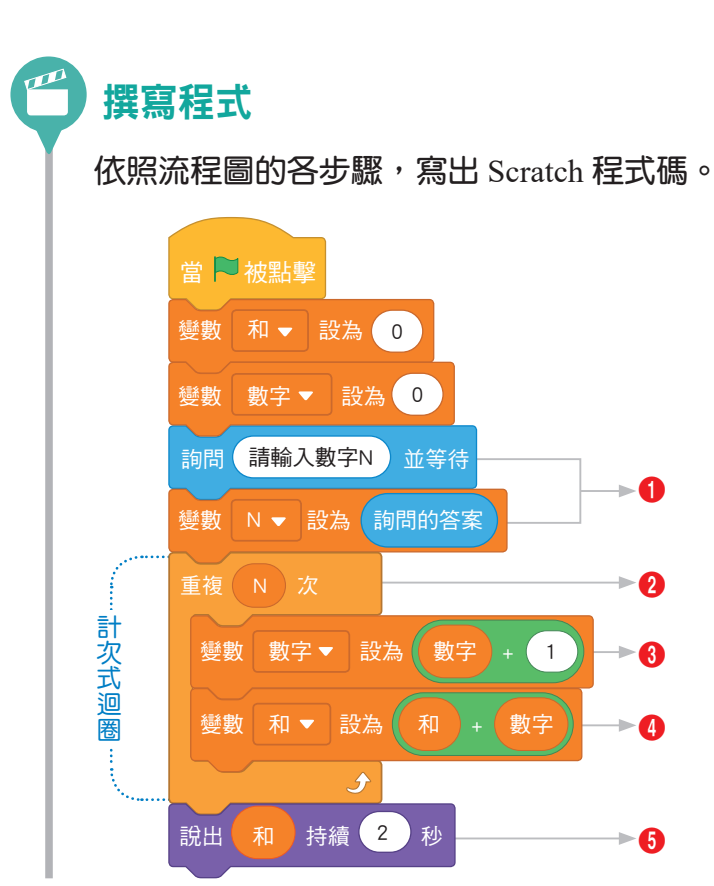

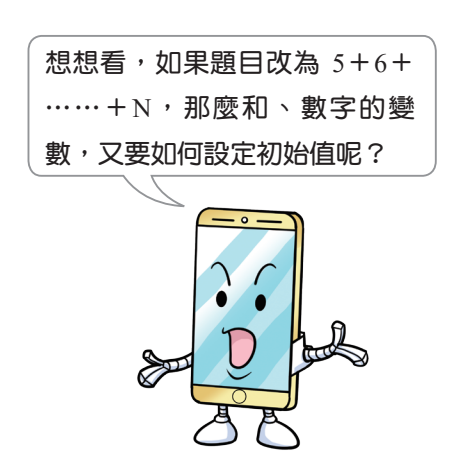

| 問題解析                       | 問題實作                                                                                   |
|----------------------------|----------------------------------------------------------------------------------------|
| (A)如何設定輸入 N 的值?            | ●用此積木,設定輸入N的值。  圖問 請輸入數字N 並等待   變數 N ▼ 設為 (詢問的答案)                                      |
| (B)如何重複計算加法 N<br>次?        | <ul> <li>2用此積木,讓嵌入的程式,也就是</li> <li>3、④,重複執行N次。</li> </ul>                              |
| (C)每次重複計算加法時,<br>如何讓數字增加1? | ③執行時,讓數字的數值每次增加1。            •                                                         |
| (D)每次重複計算加法時,<br>如何讓和加上數字? | <ul> <li>●執行時,讓和每次加上數字的數值。</li> <li>●数 和 ● 設為 和 + 数字 ●</li> <li>放入 和 + 数字 ●</li> </ul> |
| (E)如何輸出和的數值?               | ⑤用此積木,設定說出和的數值。 說出 和 持續 2 秒 放入和的變數                                                     |

你可能會覺得,要計算1 +2+ ·····+ N的總和,不是 用公式一下子就算出來了嗎? 為什麼要那麼麻煩寫一堆程式 碼來計算呢?

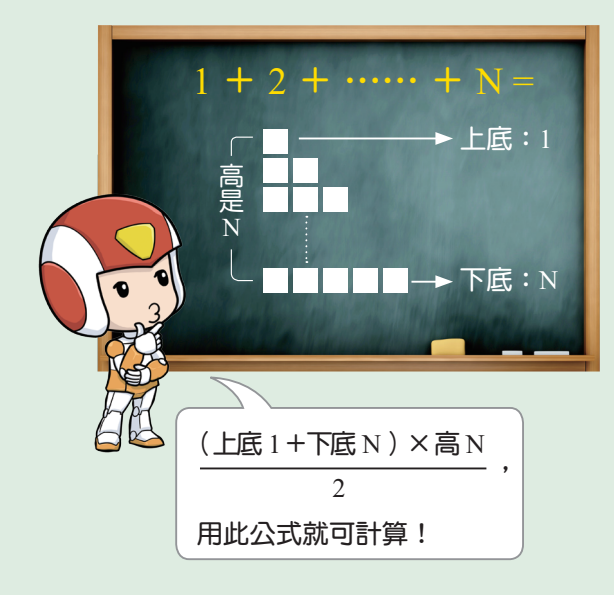

其實,雖然累加的確有公 式可以速算。但是如果需要計 算連乘時怎麼辦呢?試著藉由 如右範例,模仿累加的程式碼, 用計次式迴圈寫看看連乘吧!

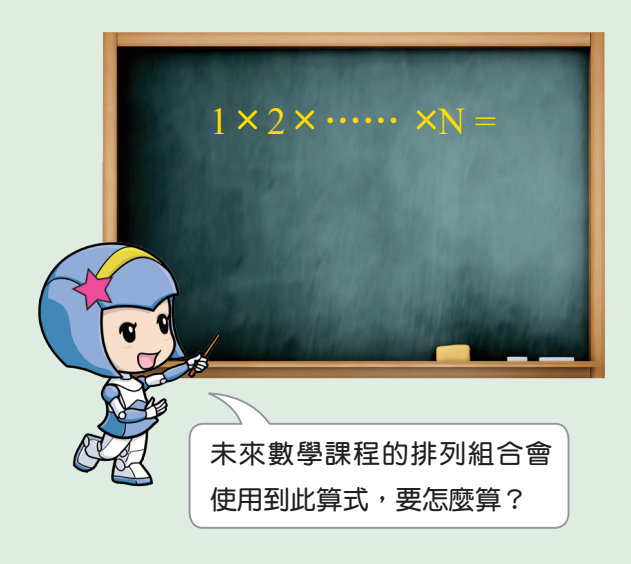

試計算1×2×……×N的值。

## 🙄 問題分析

閱讀並分析題目,將問題拆解為輸入、處理、 輸出三個階段,請寫出各階段相對應的內容。

設定初始值:積設為1,數字設為0。

| 階段 | 內容 |
|----|----|
| 輸入 |    |
| 處理 |    |
| 輸出 |    |

#### **畫**流程圖

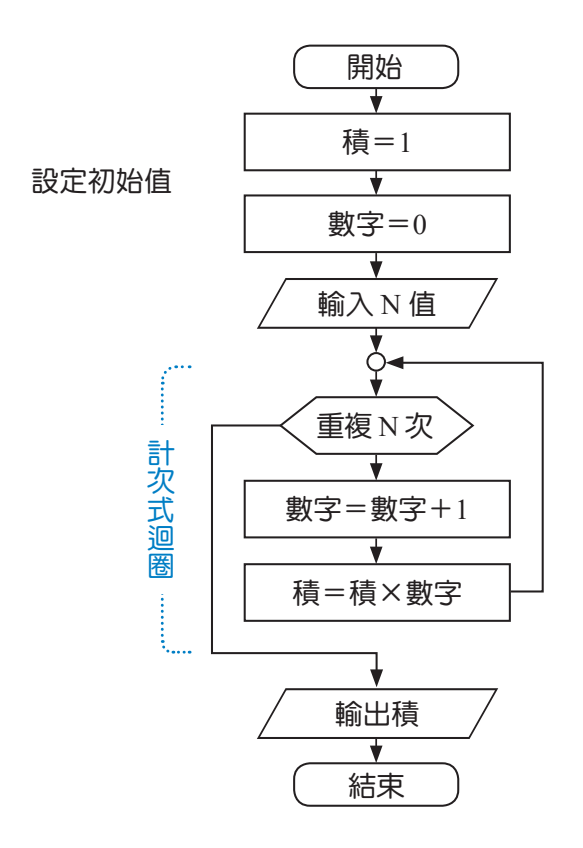

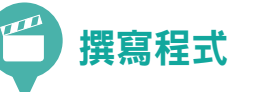

依照流程圖的各步驟,寫出 Scratch 程式碼。

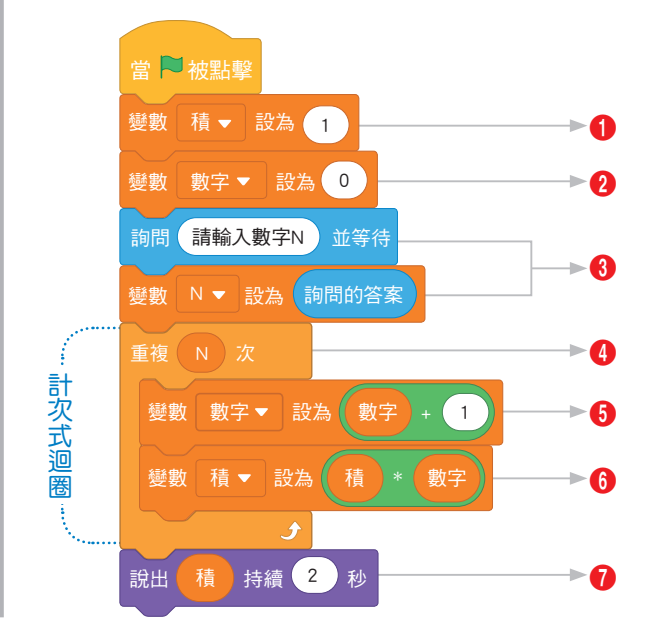

| 問題解析                       | 問題實作                                                                                                    |                 |
|----------------------------|----------------------------------------------------------------------------------------------------|-----------------|
| (A)如何將開始時的積設為1?            | ●用此積木,設定積的初始值為1。 鍵積 載為 1 ← 鍵入積的初始值1 ← 鍵入積的初始值1 ←                                                                                                    |                 |
| (B)如何將開始時的數字設為0?           | ②用此積木,設定數字的初始值為0。 鍵 數字 ■ 20 ← 20 → 20 → 20 → 20 → 20 → 20 → 20 →                                                                                                    |                 |
| (C)如何設定輸入 N 的值?            | ③用此積木,設定輸入N的值。 援数 N ▼ 設為 動間的答案                                                                                                    |                 |
| (D)如何重複計算乘法 N 次?           | <ul> <li>④用此積木,讓嵌入的程式,也就是</li> <li>● ★ 放入</li> <li>● ★ 放入</li> <li>● ★ 取入</li> <li>● ★ 取入</li> <li>●</li></ul> | 變 數<br>複執<br>欠。 |
| (E)每次重複計算乘法時,如何讓<br>數字增加1? | ●執行時,讓數字的數值每次增加1。    数    数    数    数    数    数    数    数    数    数    数    数    数    数    数    数    数    数    数    数    数    数    数    数    数    数    数    数    数    数    数    数                                                                                                    |                 |
| (F)每次重複計算乘法時,如何讓<br>積乘以數字? | ●執行時,讓積每次都乘以數字的數 ●  ●  ●  ●  ●  ●  ●  ●  ●  ●  ●  ●  ●  ●  ●  ●  ●  ●  ●  ●  ●  ●  ●  ●  ●  ●  ●  ●  ●  ●  ●  ●  ●  ●  ●  ●  ●  ●  ●  ●  ●  ●  ●  ●  ●  ●  ●  ●  ●  ●  ●  ●  ●  ●  ●  ●  ●  ●  ●  ●  ●  ●  ●  ●  ●  ●  ●  ●  ●  ●  ●  ●  ●  ●  ●  ●  ●  ●  ●  ●  ●  ●  ●  ●  ●  ●  ●  ●  ●  ●  ●  ●  ●  ●  ●  ●  ●  ●  ●  ●  ●  ●  ●  ●  ●  ●  ●  ●  ●  ●  ●  ●  ●  ●  ●  ●  ●  ●  ●  ●  ●  ●  ●  ●  ●  ●  ●  ●  ●  ●  ●  ●  ●  ●  ●  ●  ●  ●  ●  ●  ●  ●  ●  ●  ●  ●  ●  ●  ●  ●  ●  ●  ●  ●  ●  ●  ●  ●  ●  ●  ●  ●  ●  ●  ●  ●  ●  ●  ●  ●  ●  ●  ●  ●  ●  ●  ●  ●  ●  ●  ●  ●  ●  ●  ●  ●  ●  ●  ●  ●  ●  ●  ●  ●  ●  ●  ●  ●  ●  ●  ●  ●                                                                                                     |                 |
| (G)如何輸出積的數值?               | ⑦用此積木,設定說出積的數值。 ★ 2 秒 放 的                                                                                                    | ┐<br>入積<br> 變數  |

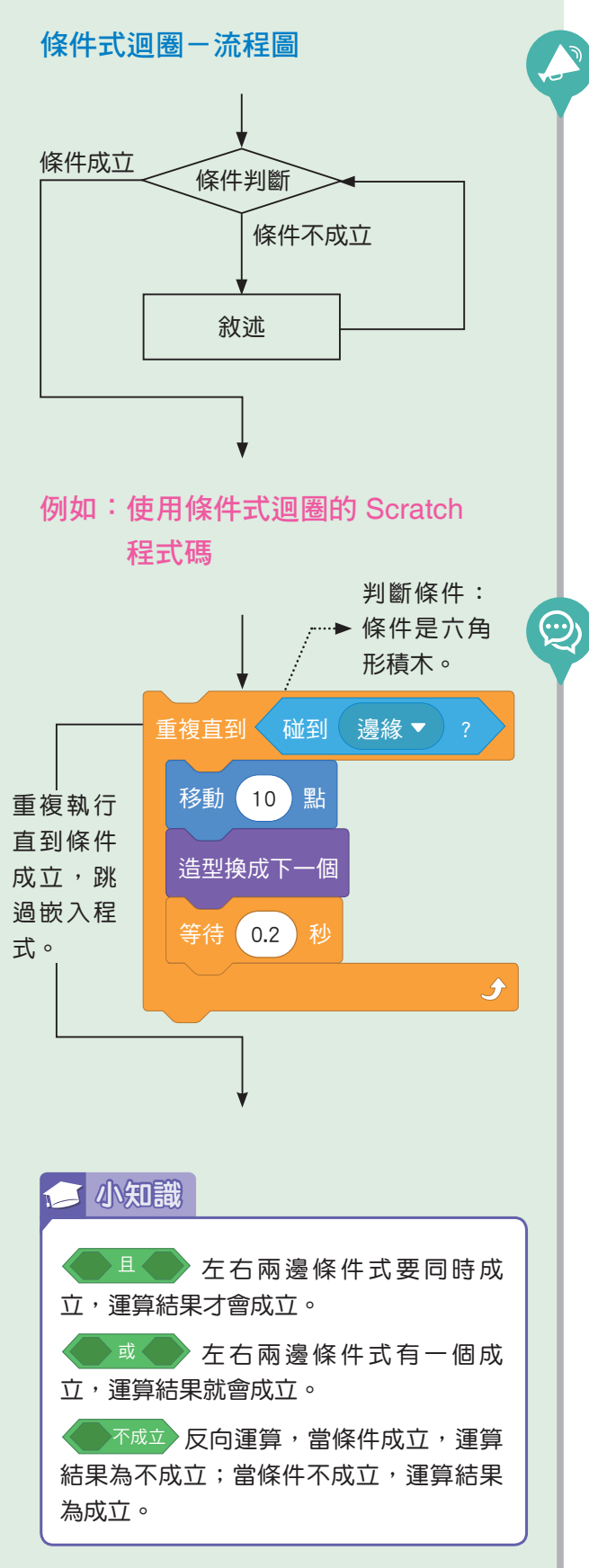

範例

設計一個電腦系統的密碼驗證機制,條件如下。

- (1)若第一次輸入密碼錯誤後,可再重複嘗試輸 入兩次。
- (2)若輸入三次密碼都錯誤,跳出使用者帳號被 鎖定的訊息。

問題分析

閱讀並分析題目,將問題拆解為輸入、判斷、 處理、判斷、輸出五個階段,請寫出各階段相 對應的內容。

設定初始值:密碼設為137,次數設為1。

| 階段 | 內容 |
|----|----|
| 輸入 |    |
| 判斷 |    |
| 處理 |    |
| 判斷 |    |
| 輸出 |    |

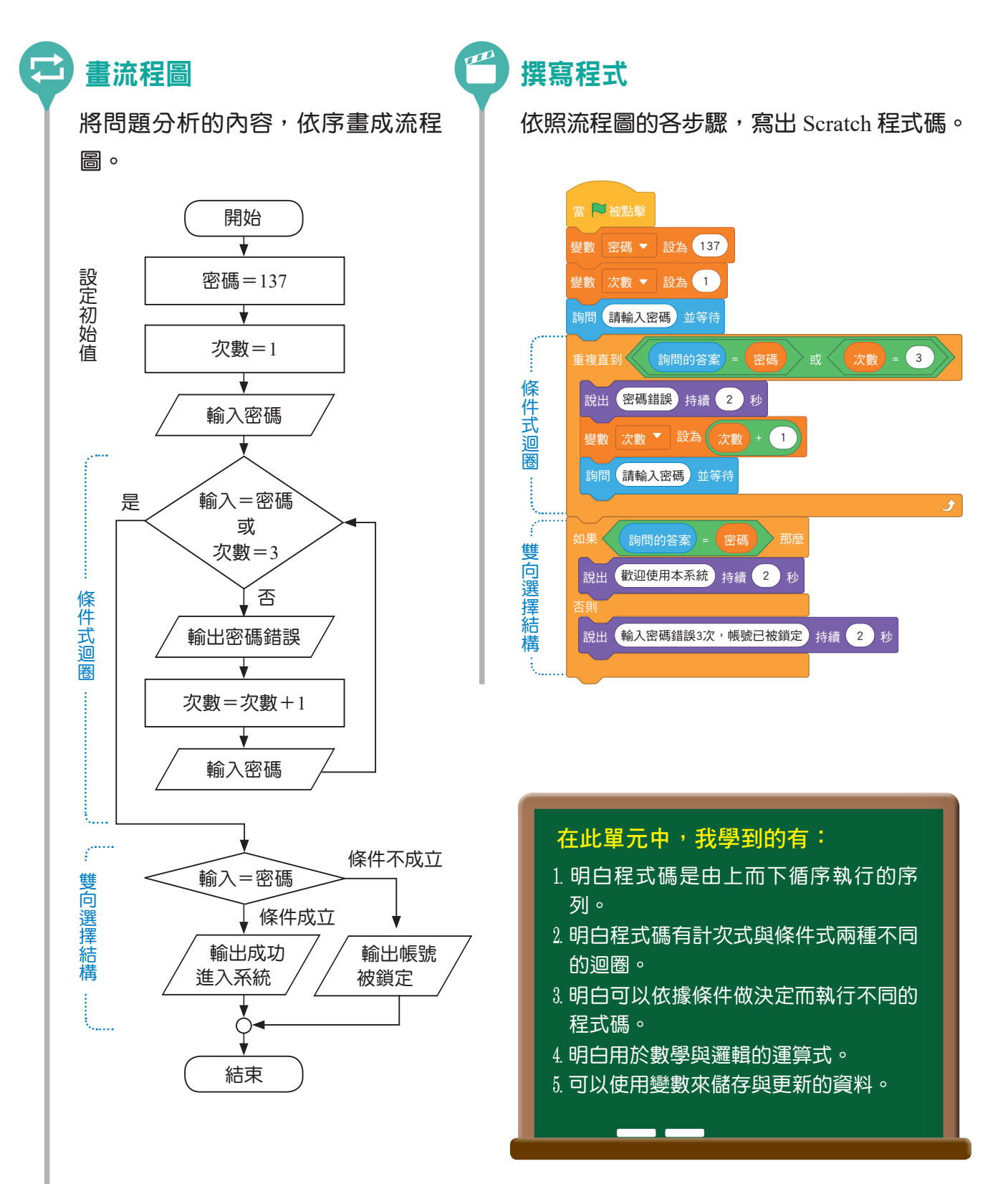

# **2-4** Scratch 程式設計 – 繪圖篇

Scratch 提供一個很方便且易學的繪圖環境,如下圖,它的舞臺畫面寬 480 點,高 360 點。在畫面的正中央是坐標系統的原點(0,0)。原點往右的 x 軸坐標是正數,往 左是負數;原點往上的 y 軸坐標是正數,往下是負數。

透過 Scratch 的畫筆,可以繪製出很多種有趣的幾何圖案。所以,接下來就要實際 體驗,如何運用 Scratch 程式設計來繪圖。在使用畫筆前,需要先從擴展功能中新增相 關積木。

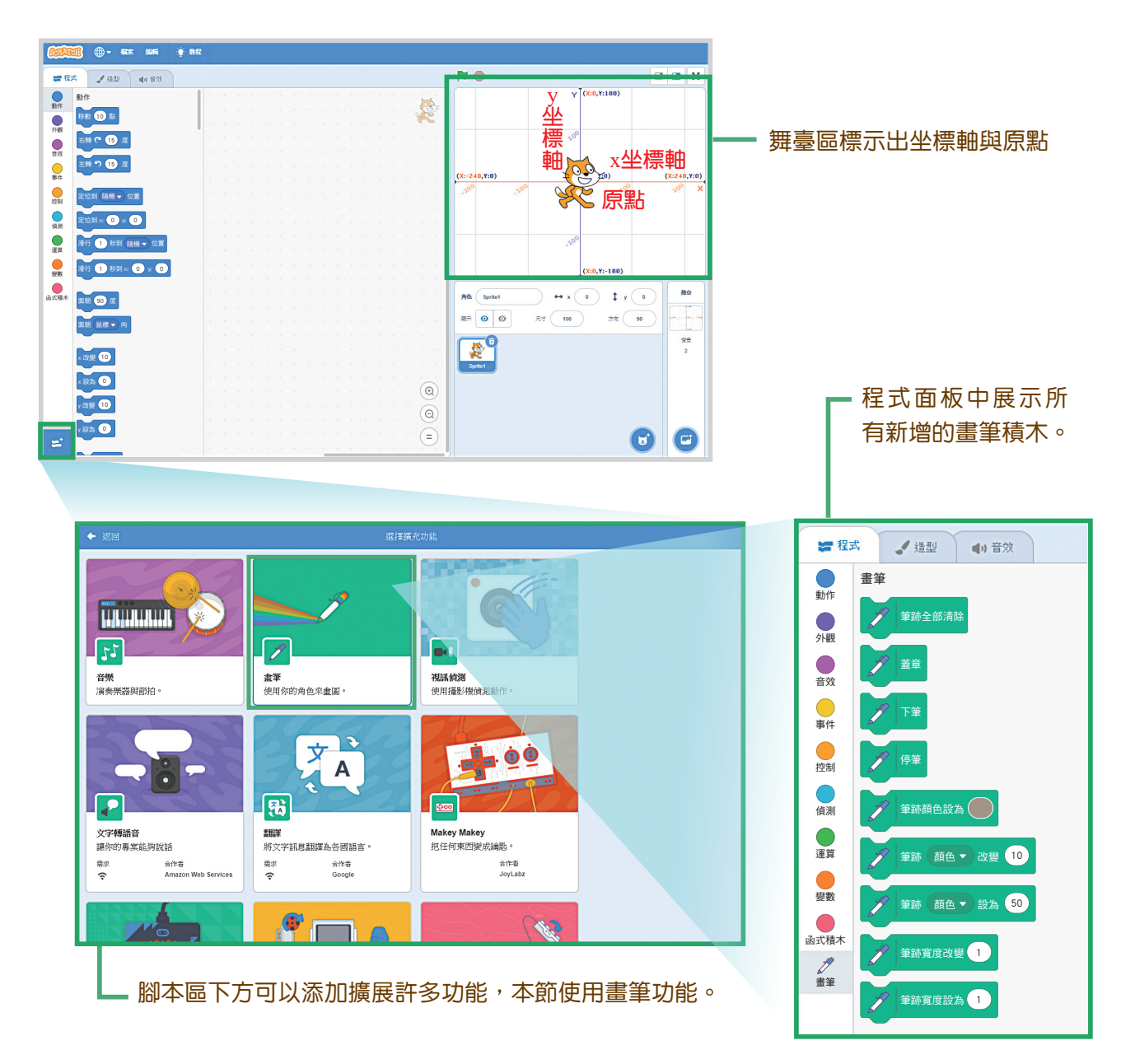

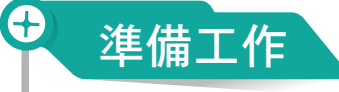

從下一頁起的三個範例中,需要觀察小貓移動的坐標位置變化,因此先設計舞臺,選擇坐標圖形 xy-grid 作為背景。

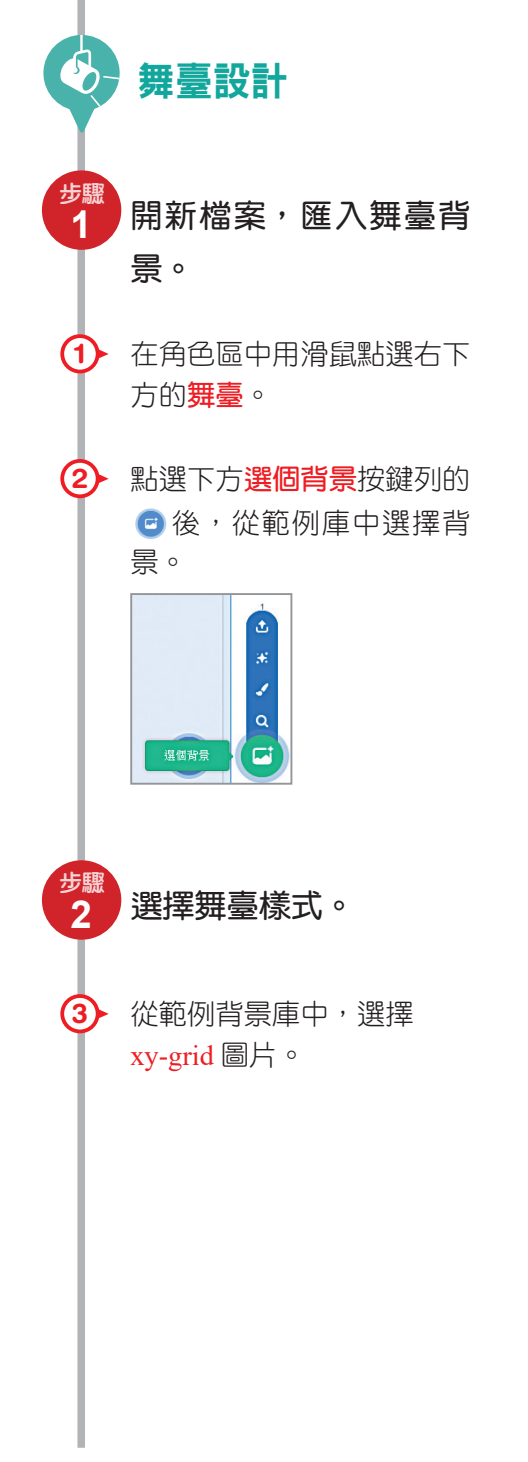

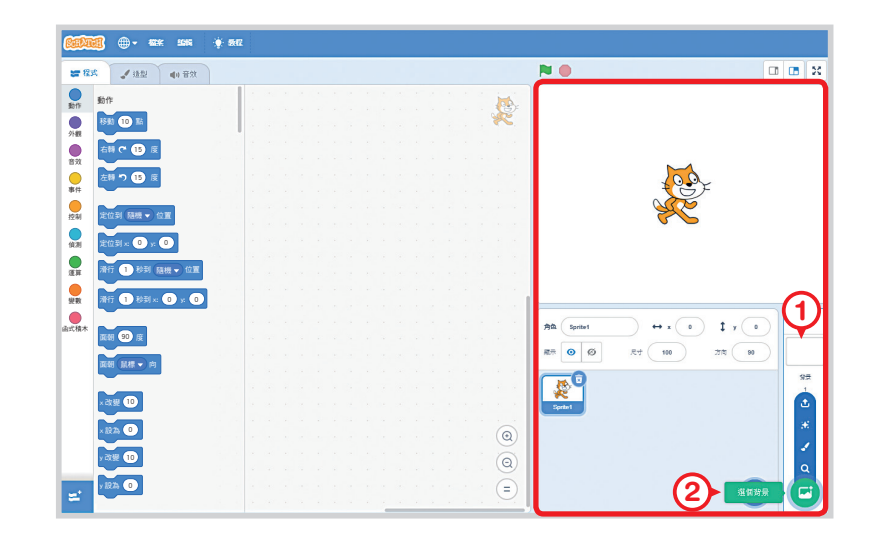

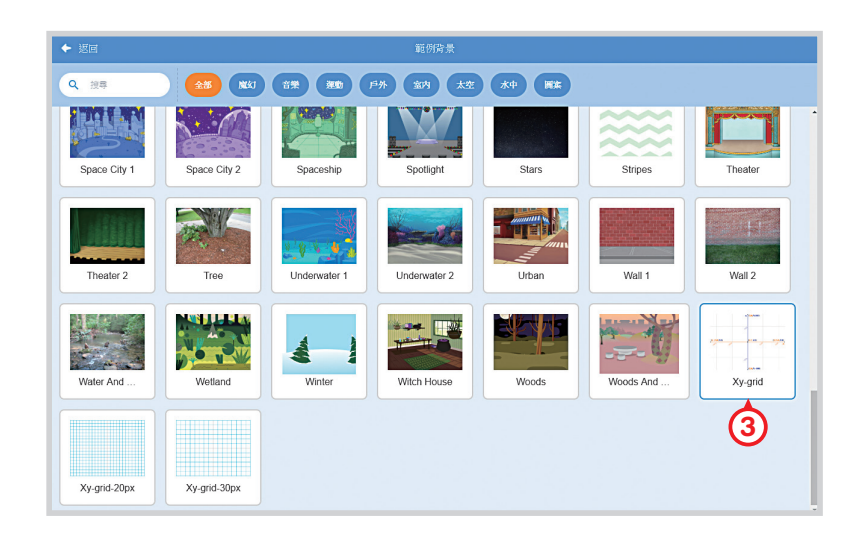

## **合 2-4-1** 畫正方形

接下來,讓我們利用不同的方法來畫正方形。你可以說出這三種方法的優缺點嗎?

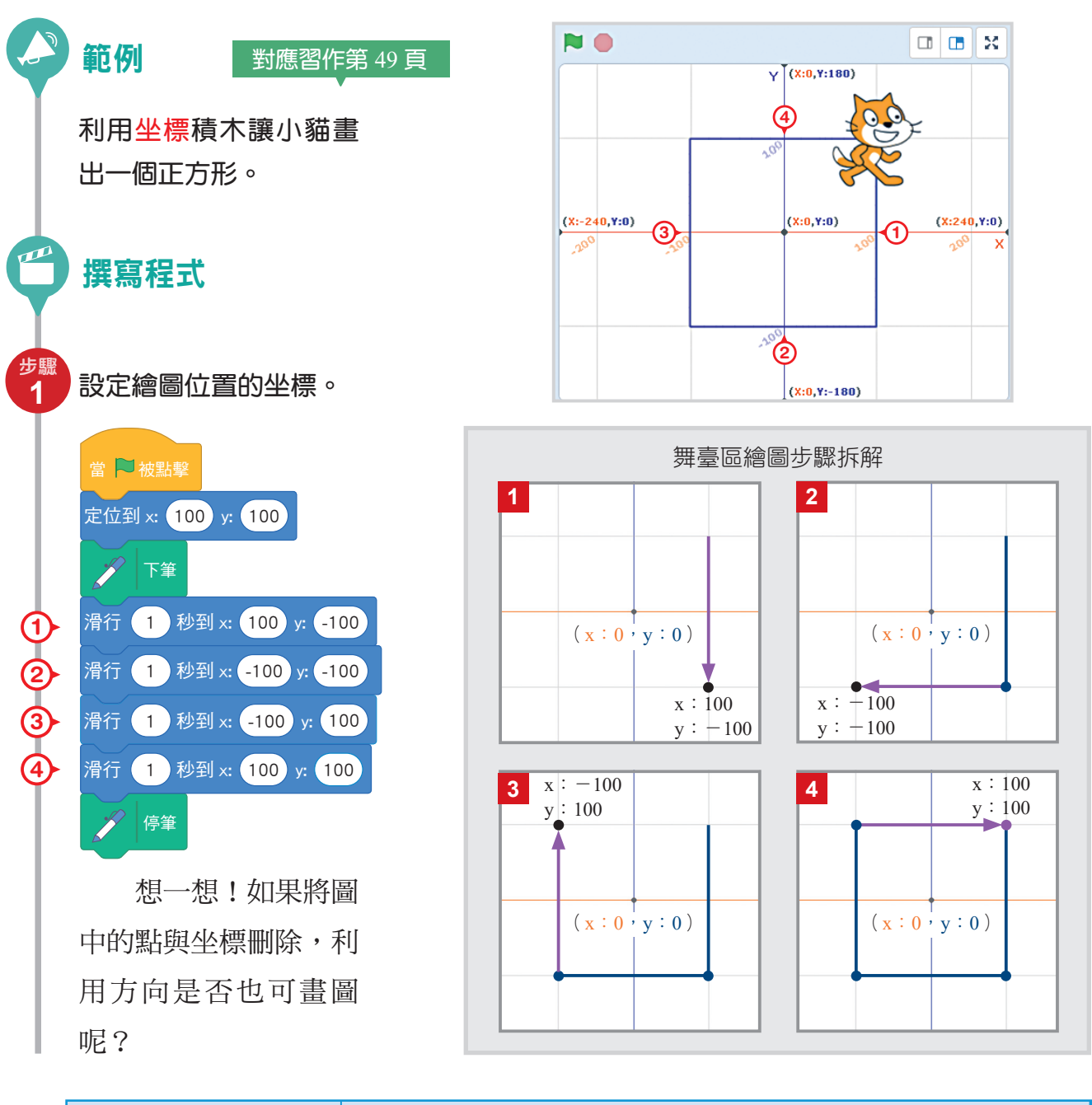

| 問題解析                  | 問題實                      | 作                      |
|-----------------------|--------------------------|------------------------|
| (A)如何設定角色的初始<br>位置?   | 用此積木,輸入角色一開始出現的<br>位置坐標。 | 定位到 x: 100 y: 100      |
| (B)如何控制角色滑行至<br>指定位置? | 用此積木,輸入滑行時間與終點位<br>置的坐標。 | 滑行 1 秒至 x: 100 y: -100 |

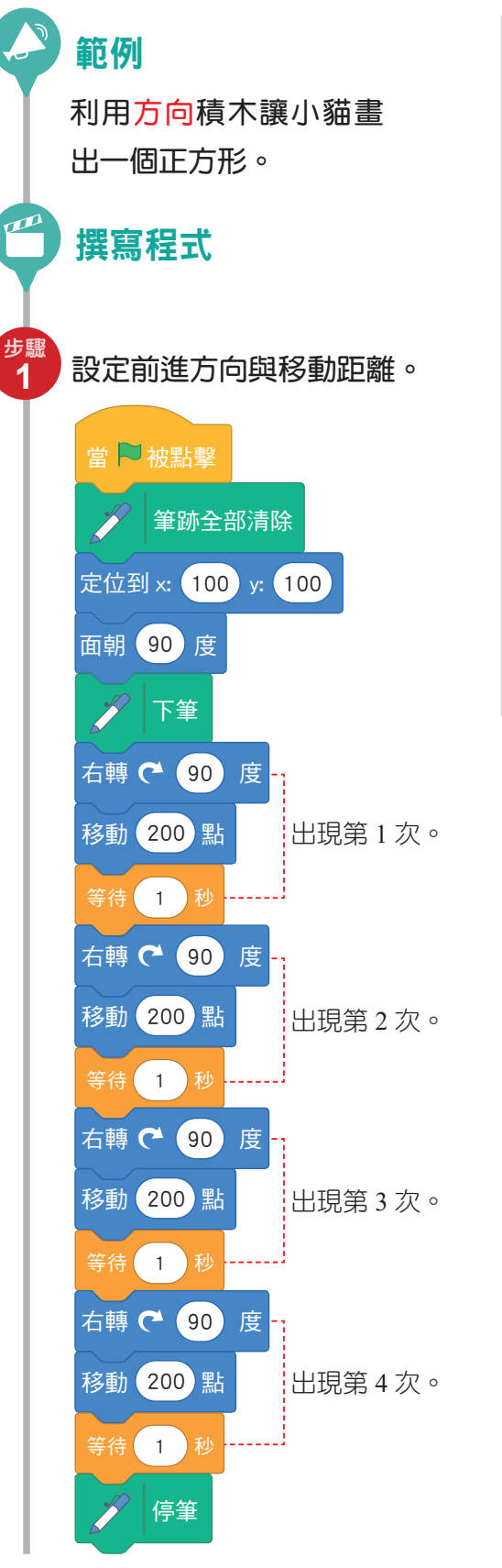

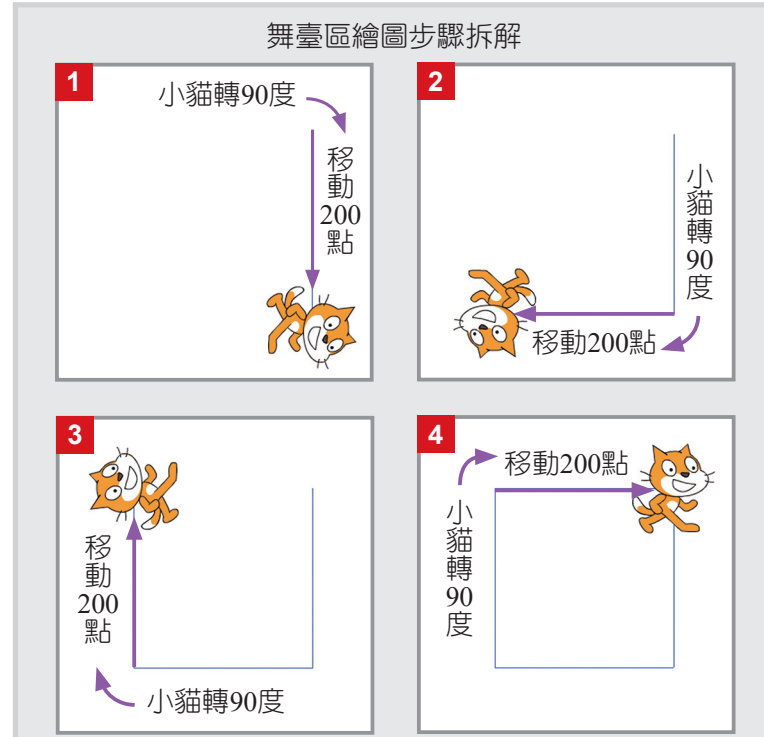

想一想!這個程式和上一個直接指定坐標的程 式有什麼差別呢?你有沒有發現,當我們使用方向 來寫程式時,程式碼會有重複出現的部分呢?對於 重複出現的程式碼,我們可以用程式設計的**迴圈**概 念來處理,這樣就可以精簡程式碼。

| 問題解析                | 問題實作                                        |
|---------------------|---------------------------------------------|
| (A)如何設定角色<br>的初始方位? | 用此積木,輸入<br>角色一開始所朝 面朝 90 度 炎<br>向的方位。       |
| (B)如何控制角色<br>的轉向?   | 用此積木,輸入<br>旋轉角度,向不<br>同方向旋轉。<br>左轉 つ 90 度 🞉 |
| (C)如何控制角色<br>移動的距離? | 用此積木,輸入<br>要往前移動幾個<br>點,代表移動幾<br>個像素。       |

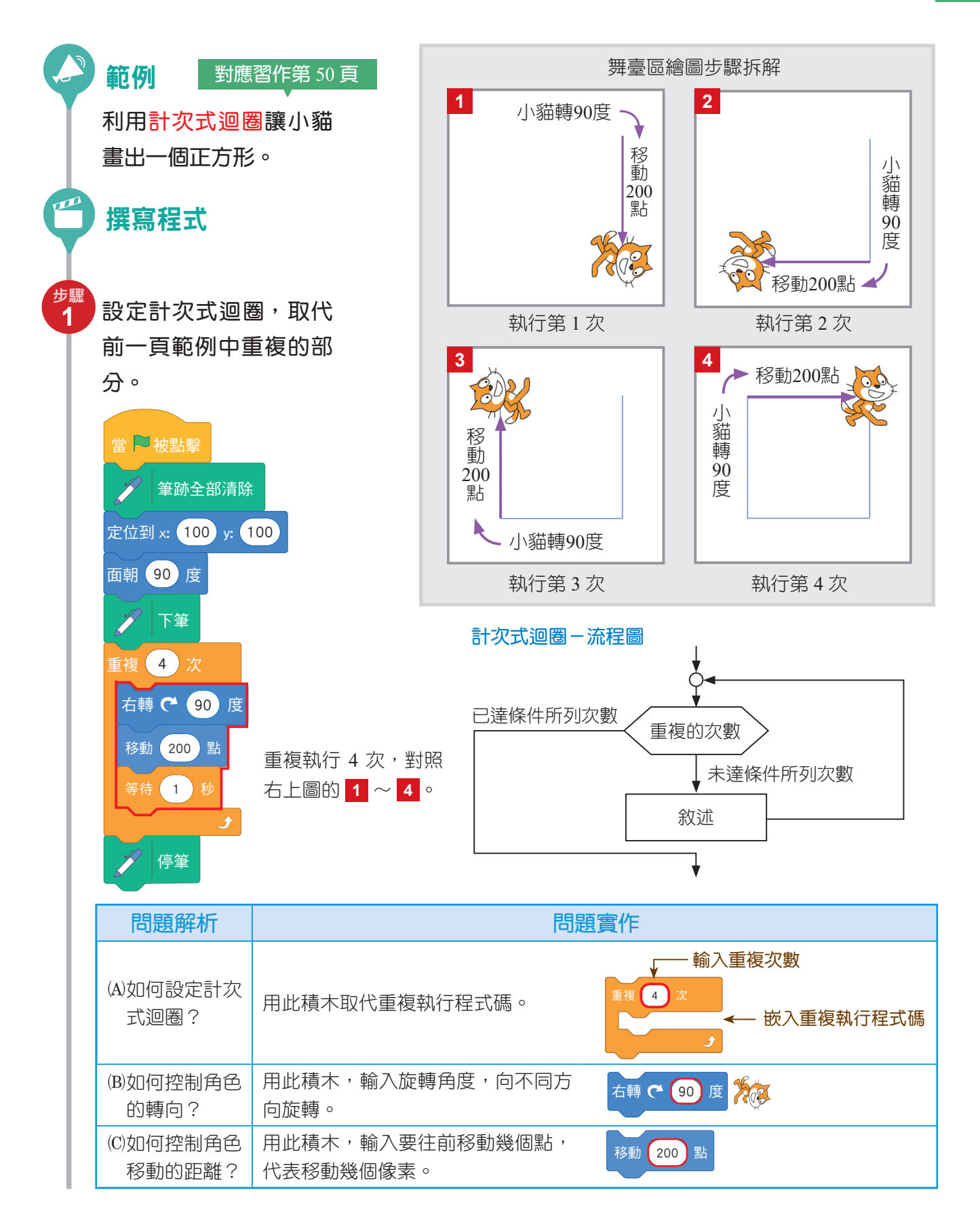

# 2-4-2 畫擴散方形

現在我們要畫一個擴散的方形,每次移動的距離都增加,並轉 90 度。想一想,有 沒有比較快的方法?

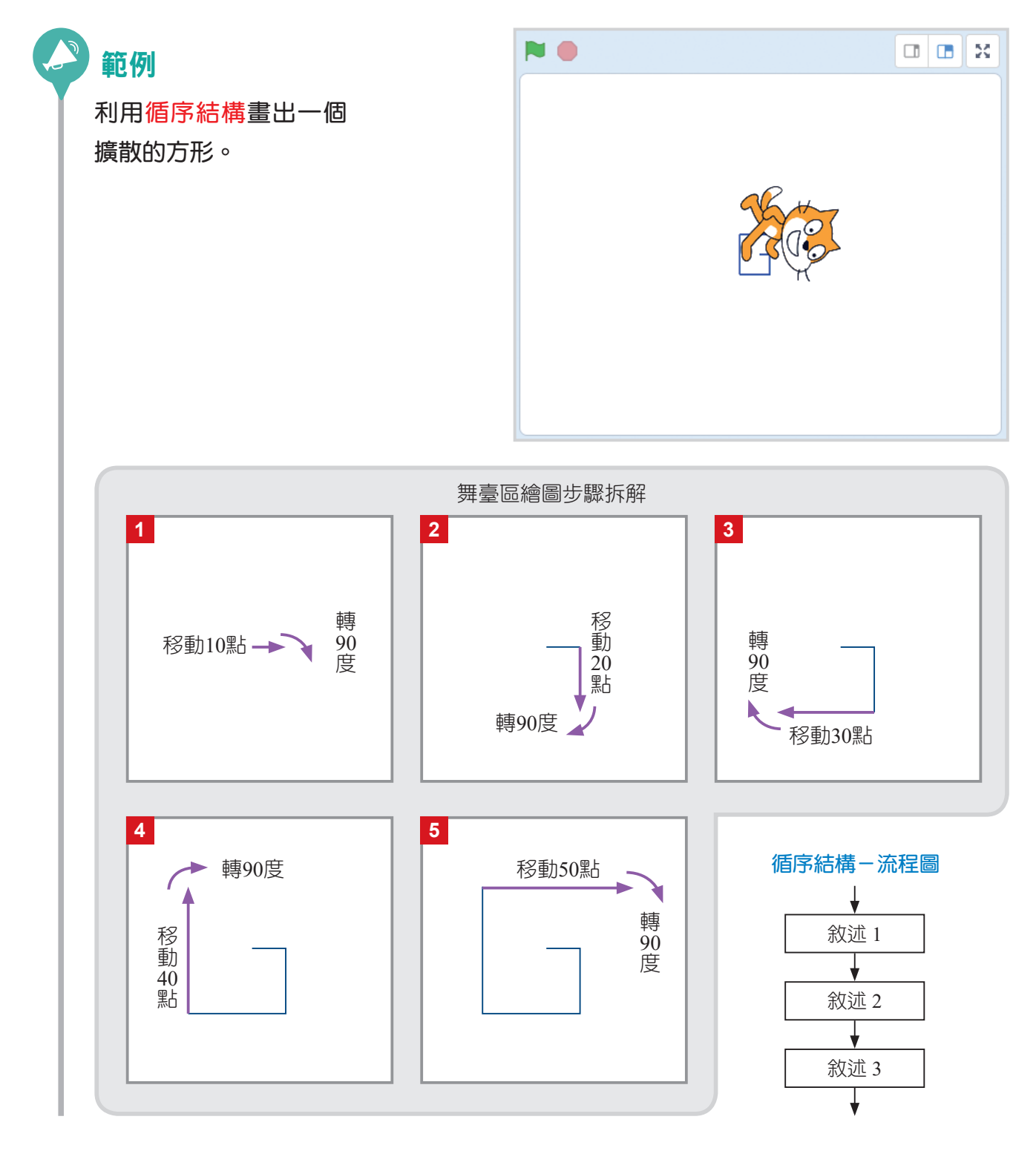

# 撰寫程式

設定方向,但逐漸增加 每次移動的距離。

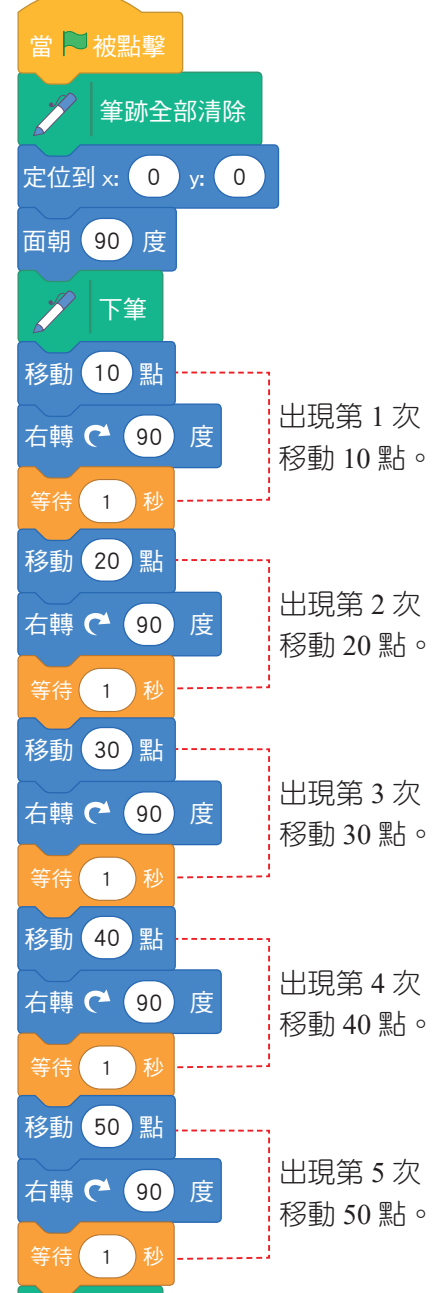

| 問題解析                | 問題實作                                    |  |
|---------------------|-----------------------------------------|--|
| (A)如何控制角色<br>移動的距離? | 用此積木,輸入<br>要往前移動幾個<br>點,並逐漸增加<br>移動的距離。 |  |
| (B)如何控制角色<br>的轉向?   | 用此積木,輸入<br>旋轉角度,向不<br>同方向旋轉。            |  |

觀察左方程式碼,有沒有重複出現的地方呢? 小貓每次移動的點數是有規則的數列:10、20、 30、40、50,所以我們可以配合變數的概念來產生 這組數列,以達到精簡程式碼的目的。

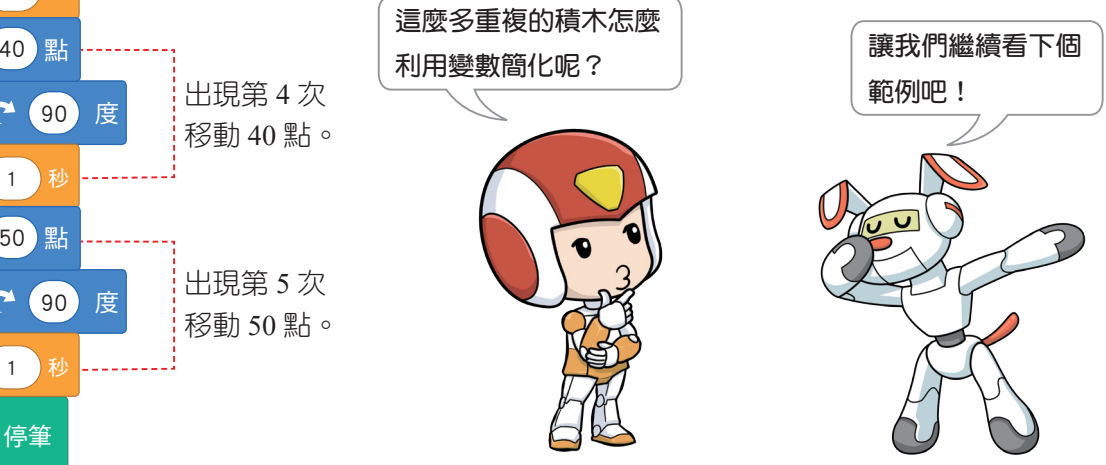

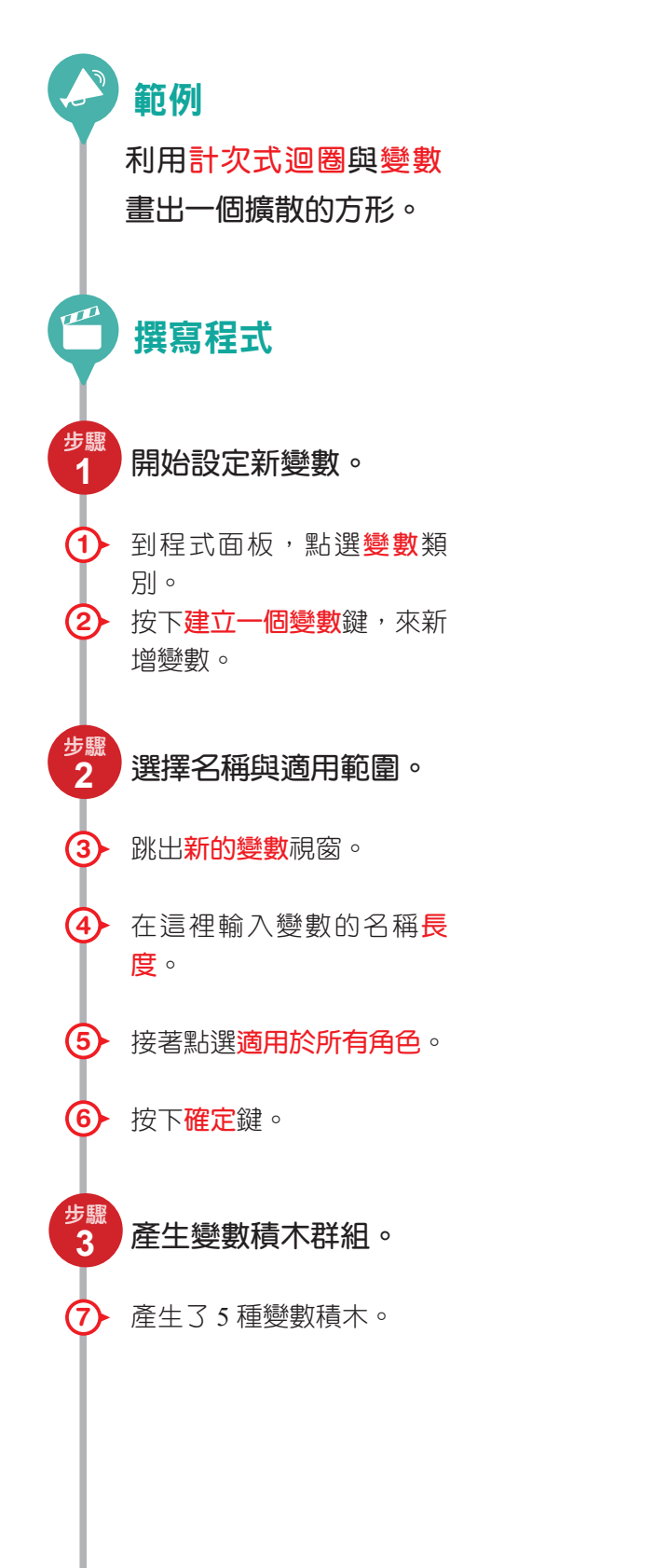

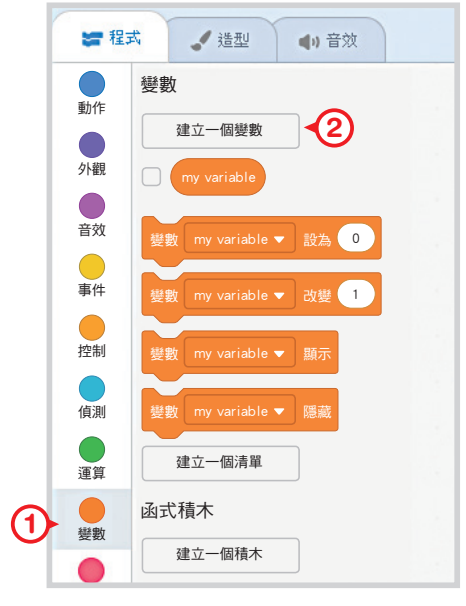

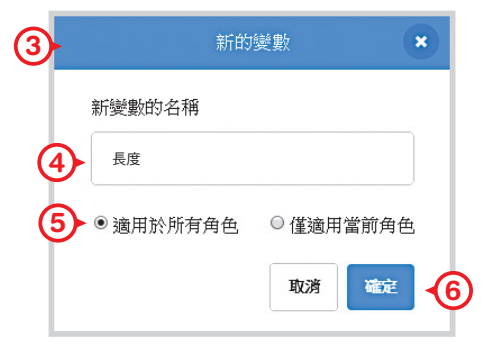

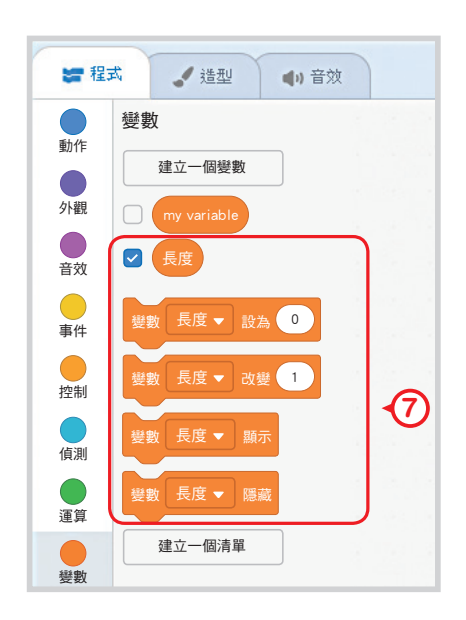

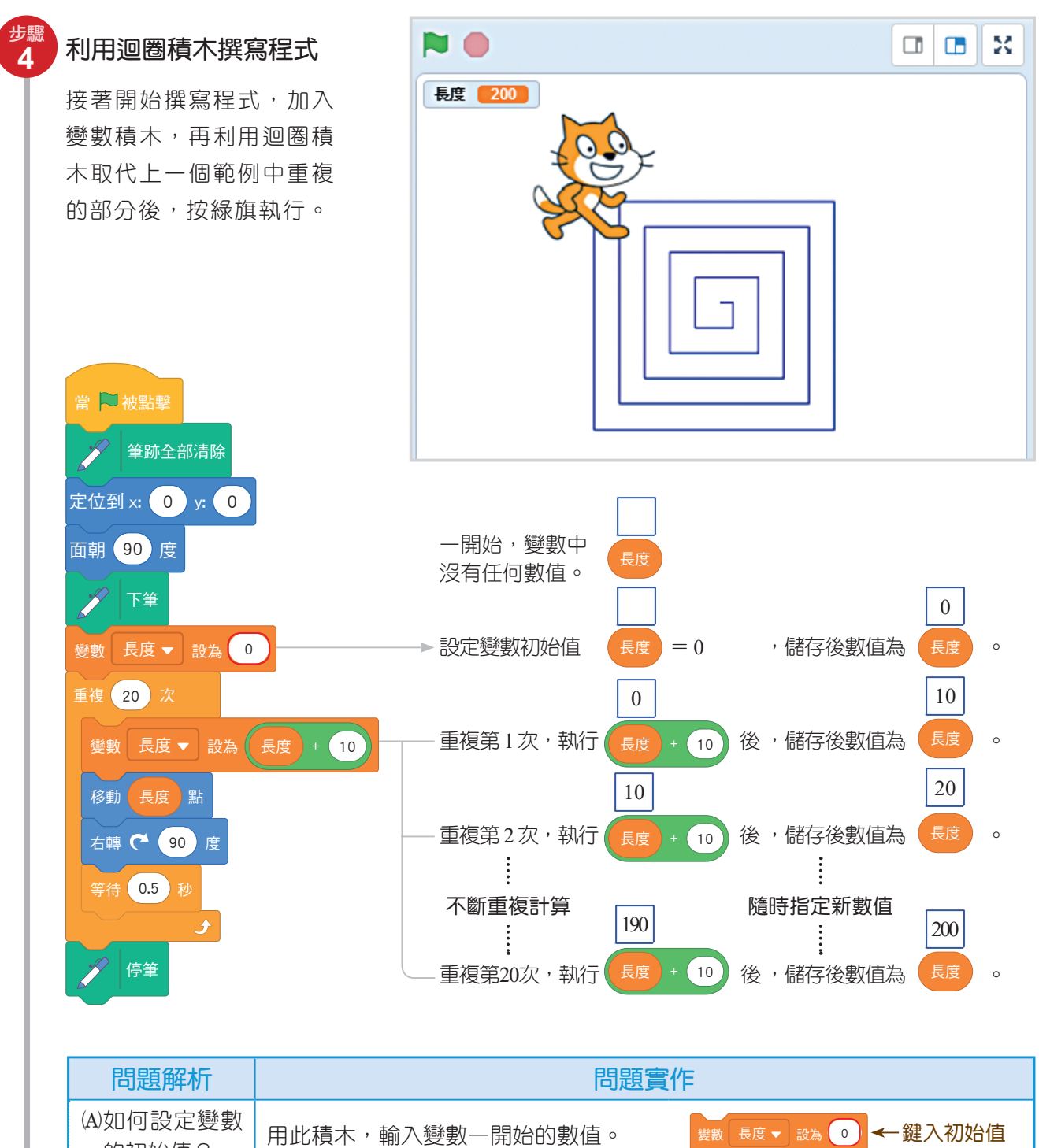

| 的初始值?              | 用此積不,輸入變數一開始的數值。                       | 要數長度▼設為●●●●● 延入彻炉恒                              |
|--------------------|----------------------------------------|-------------------------------------------------|
| B)如何改變變數<br>的數值?   | 根據指定運算的原則,輸入每次執行到<br>此積木時,要重新儲存到變數的數值。 | <sup>要數 長度 → 設為 長度 + 10</sup> ←<br>放入指定變數數值的運算式 |
| C)如何改變每次<br>移動的距離? | 用變數取代固定數值,改變每次移動的<br>距離。               | 移動 長度 點 放入長度的變數                                 |

還有結構。在範例的程式碼

中,重複12次的迴圈結構中,

又包含了一個重複 4 次的迴圈

結構,所以是一個巢狀結構的

程式。

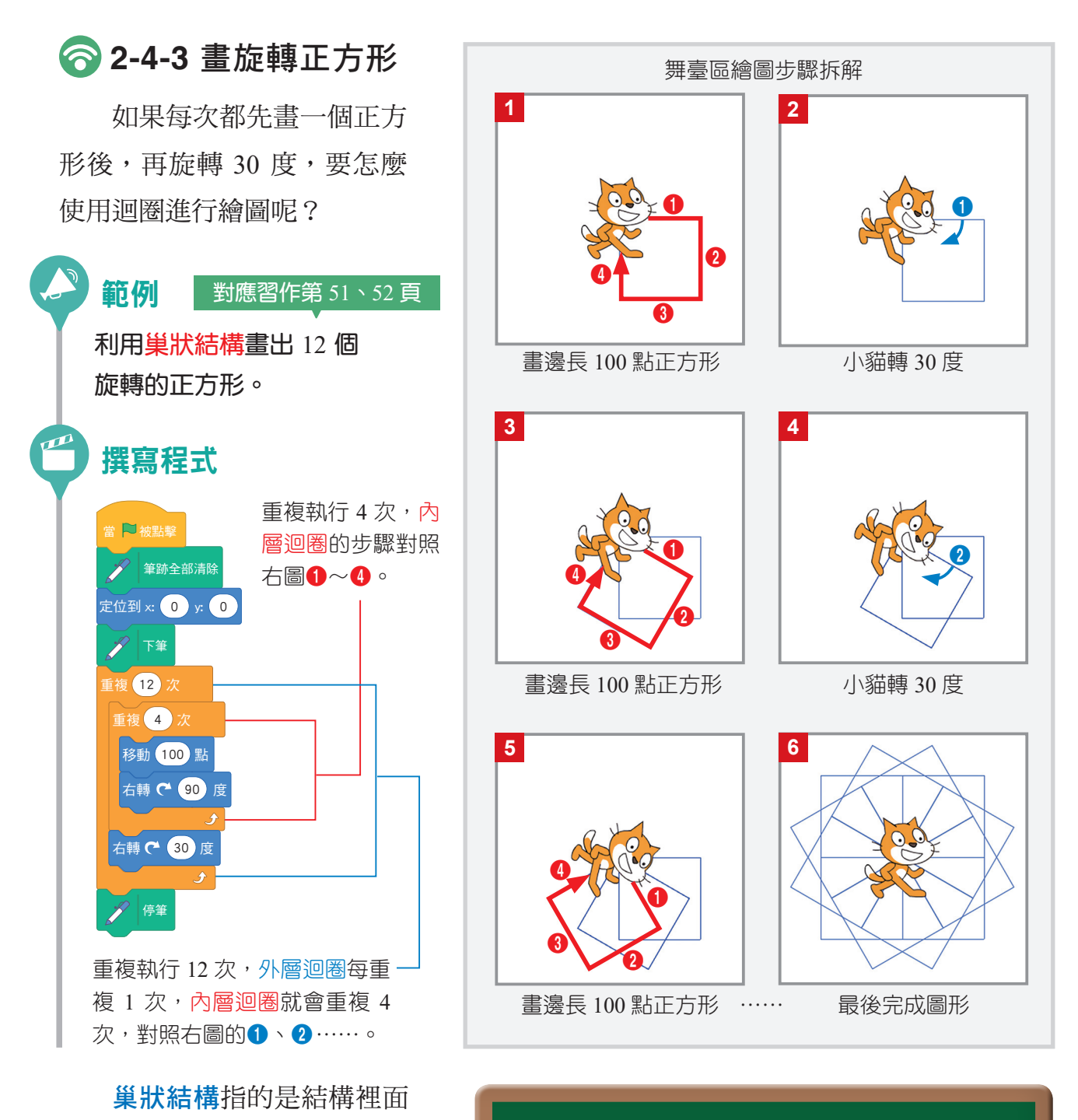

在此單元中,我學到的有:

- 1. 能夠觀察事物特徵,將重複出現的部分,使用迴圈 來簡化程式碼。
- 2. 能夠使用巢狀迴圈來簡化程式碼。
- 能夠使用不同的方法達到相同的目標,並且了解其
   差別。

演算法是一種解決問題的方法,程式語言則是實踐演算 法的工具。解決問題的方法與過程可以寫成具體的步驟,再 依照步驟去執行。為了表示演算法,可把具體的步驟整理成 流程圖,以方便判讀與相互交流。而為了對演算法進行檢驗,必 須將演算法轉換成電腦程式。因此,透過程式設計來實作演算法,要學習 程式設計則需先選定一種程式語言。由於每人的思考模式不同,解決問題 的辦法也不同,設計出來的演算法也會不同,但最重要的就是執行能產生 正確的結果。

重點

回顧

電腦只是一部機器,為了要指揮電腦完成某項工作,就要配合演算法,編寫許多指令或敘述,這些為完成某項工作而依其邏輯順序寫成的一 連串指令,就是程式。只要給予指令,電腦就照指令執行,然後輸出結果。

程式語言發展的歷史遠比電腦來得早。從有程式語言至今,廣被使用 的程式語言種類非常多,但因用途不同,功能也不一樣。雖然不同程式語 言的語法不一樣,但基本邏輯則類似。建議初學者可以從一般用途的程式 語言入門,建立了程式設計的基本概念後,再因應不同的專業需求,選用 特殊用途的程式語言。

本課程選用易學有趣的 Scratch 3.0 來學 程式設計。Scratch 是免費的自由軟體,它提 供了視覺化的圖形操作介面,只要會用滑鼠 拖曳積木,就能輕易的撰寫程式。在基礎篇以簡易的動 畫實作,介紹操作介面及程式碼。接著在計算篇中,學 習程式設計的基本邏輯(循序、選擇及重複)結構,在 繪圖篇中,則加強迴圈概念來精簡程式碼。

同學們有想過龐大的統計資料 要怎麼整理成有用的資訊嗎? 下一章就要來告訴你們!

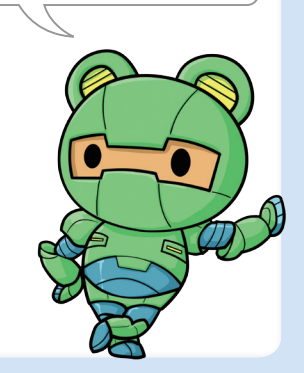